# Пример выпуска продукции для сада (туи) с помощью модуля «Наше производство для «1С:Управление торговлей»

В этом примере мы рассмотрим выпуск продукции для сада (туи) с помощью модуля «Наше производство» для программы «1С:Управление торговлей ред. 11.5».

В стандартном справочнике «Номенклатура» созданы отдельные виды номенклатуры (группа «Наша продукция») для материалов, продукции и работ. На картинке ниже показана организация справочника в тестовой базе данных. Ссылка на тестовую базу приведена в конце описания примера.

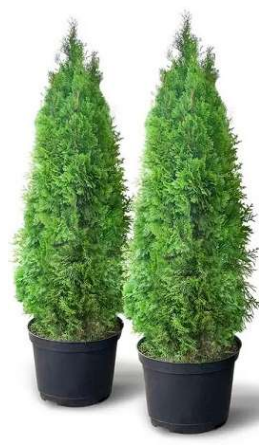

При реальном использовании модуля «Наше производство» в вашей программе «1С:Управление торговлей» вы можете использовать уже существующие элементы справочника «Номенклатура».

| 1@           | 📃 📃 Демо-база / Управл.               | . (1С:Предприятие) 🔍 Поиск Ctrl+Shift+F 🥂 🥵 😗 🏠 Орлов Александр Владимирович 👳 💷 🗆 | × |
|--------------|---------------------------------------|------------------------------------------------------------------------------------|---|
| <b>n</b>     | Начальная страница Ном                | нклатура × Спецификации для "Туя западная" ×                                       |   |
| ≣            | Главное                               | ← → ☆ Номенклатура                                                                 | × |
| 18<br>14     | Планирование                          | Поиск (Alt+1) 🛛 🔍 🗌 По точному соответствию 🗹 Виды и свойства Еще -                | · |
| e            | CRM и маркетинг                       | Создать 🔊 🖳 🖌 Изменить выделенные 🔋 Еще - ? 🛛 😁 Выпуск продукции для обработки     | 1 |
| <sup>®</sup> | Продажи                               | Наименование 🕴 Артикул 🛞 😑 Выпуск флагштоков                                       |   |
| T            | Закупки                               | 🖙 Береза 🗢 🗎 Наше производство                                                     |   |
|              | Склад и доставка                      | 🛥 Береза корень 🧧 Материалы                                                        | 4 |
| 00           | Казначейство                          | 🖙 Туя западная 📃 🧧 Наша продукция                                                  |   |
| 8-           |                                       | = Аблоня                                                                           |   |
| ш            | Финансовый результат и<br>контроллинг | = Наши работы                                                                      | _ |
|              | НСИ и                                 | = Сады и питомники                                                                 |   |
| \$           | администрирование                     | 🐵 🧰 Производственная деятельность                                                  |   |
| بی           | Производство                          | 🐵 🧰 Прочее                                                                         |   |
|              |                                       | 🐵 🧰 Тестовая группа                                                                |   |
|              |                                       | 🛞 🧰 Торговая деятельность                                                          |   |
|              |                                       |                                                                                    |   |

В этом примере мы будет выпускать продукцию «Туя юго-западная» и использовать набор её характеристик. Возможные характеристики для этой номенклатуры будут такие:

- 1-2 5-10
- 2-3 10-15
- Корень
- саженец

Для начала работы с характеристиками необходимо включить их учет в программе «1С:Управление торговлей». Для этого в подсистеме «НСИ и администрирование» перейдите в раздел «Настройка НСИ и разделов», далее пункт «Номенклатура» и в разделе «Разрезы учета» отметьте флажок «Характеристики номенклатуры» как показан на рисунке ниже.

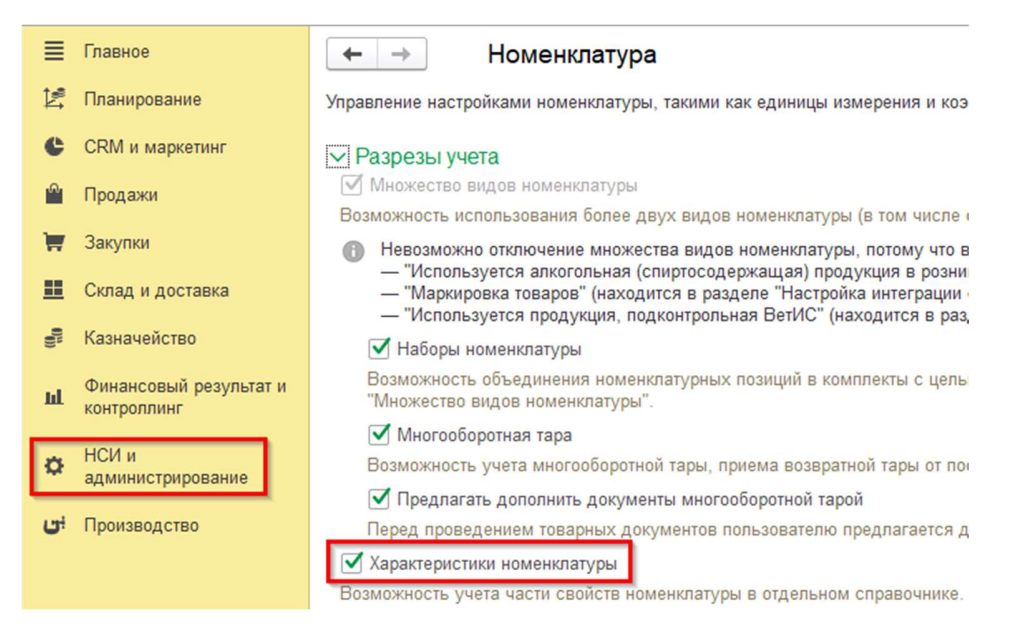

После включения в настройках программы, возможность использования характеристик номенклатуры нужно включить в одном или нескольких видах номенклатуры. Обратите внимание на то, что включить использование характеристик можно только при создании нового элемента справочника «Виды номенклатуры».

| 🖄 Сады и питомни                        | ики (Вид номенклату          | (ры)           |               |                       | ∂ : □ ×                      |
|-----------------------------------------|------------------------------|----------------|---------------|-----------------------|------------------------------|
| Записать и закрыть                      | Записать 📋 🔖                 | Перейти -      | 🖉 🕶 Файлы     | 🗈 Отчеты 🕶 🔀 🕶        | Еще - ?                      |
|                                         |                              |                |               | Показать во           | се Свернуть все              |
| ∨ Основное                              |                              |                |               |                       |                              |
| Тип номенклатуры:                       | Товар                        |                |               | ?                     |                              |
| Группа видов номенклату                 | ры: Наше производство        |                |               | - C                   |                              |
| Наименование:                           | Сады и питомники             |                |               |                       |                              |
| Описание:                               |                              |                |               |                       |                              |
|                                         |                              |                |               |                       |                              |
| При печати наименования                 | а груза в транспортной накла | дной использов | зать:         |                       |                              |
| • наименование из наст                  | роек программы: <не указа    | но>            |               |                       |                              |
| <ul> <li>индивидуальное наим</li> </ul> | енование:                    |                |               |                       |                              |
| Продажа оформляется:                    | Реализация товаров и услу    | ۲              | Ψ.            |                       |                              |
| Товарные категории:                     | Настроены для этого вида     | номенклатуры   |               | Список                |                              |
| 🗹 Характеристики: ?                     | Общие для этого вида ном     | іенклатуры     |               | Список                |                              |
| Серии: ?                                |                              |                | 🕁 Характер    | ристики номенклату    | ры <mark>(Са</mark> ды и пит |
| > Дополнительные ре                     | КВИЗИТЫ                      |                | Список характ | еристик общий для вид | а номенклатуры "С            |
| > Шаблоны наименов                      | аний                         |                | Создать       | Поиск (Ctrl+F)        | ×Q                           |
| > Быстрый отбор в сг                    | исках                        |                | Наименорание  |                       |                              |
| > Видимость, контрол                    | ь заполнения и уникаль       | ности          |               |                       |                              |
| <ul> <li>Настройка ценообра</li> </ul>  | азования                     |                | - 0.0 40 45   |                       |                              |
| > Значения, используе                   | емые при создании            |                | = 2-3 10-15   |                       |                              |
| > Дополнительные св                     | едения                       |                | - корень      |                       |                              |
|                                         |                              |                | = саженец     |                       |                              |

Вы можете выбрать несколько вариантов учета характеристик номенклатуры для видов. Можно выбрать ведение общих характеристик для всей номенклатуры данного вида или ведение индивидуальных характеристик для каждой номенклатуры.

После создания вида номенклатуры (с включенной возможностью ведения учета в разрезе характеристик) можно создавать продукцию и/или материалы с характеристиками. На рисунке ниже показана карточка номенклатуры «Туя юго-западная» с включенным вариантом ведения характеристик для всего вида номенклатуры («Сады и питомники»). Но если у вас включен режим ведения индивидуальных характеристик для номенклатуры, то необходимо заполнить список значений характеристик для каждой номенклатуры, а не вида.

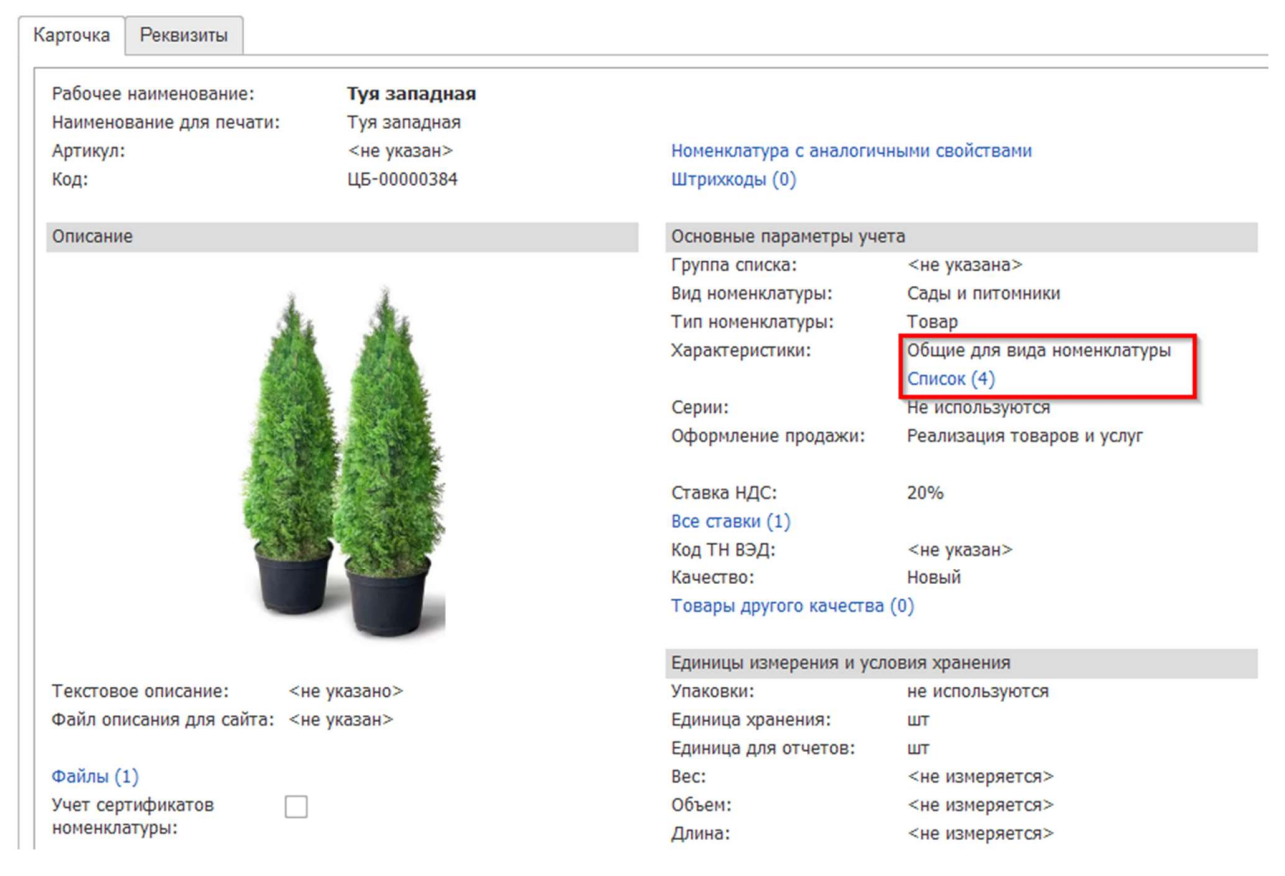

После включение ведения учета в разрезе характеристик все документы производственного модуля «Наше производство» будут включать в себя поля работы с характеристиками.

На примере туи западной рубашки посмотрим, как происходит выпуск продукции с характеристиками. Сначала нам необходимо подготовить спецификацию на продукцию. В форме спецификации укажите характеристику продукции, а в списке материалов характеристики используемых для её выпуска материалов.

После создания номенклатуры (материалов, продукции и работ) можно перейти к построению спецификаций на выпуск продукции. В этих спецификациях производится связь между материалами, работами, отходами (если есть) и готовой продукцией.

## 1. Подготовка спецификаций

На примере продукции «Туя юго-западная» посмотрим, как происходит выпуск продукции в модуле «Наше производство» для программы «1С:Управление торговлей». Сначала нам необходимо подготовить спецификации на продукцию.

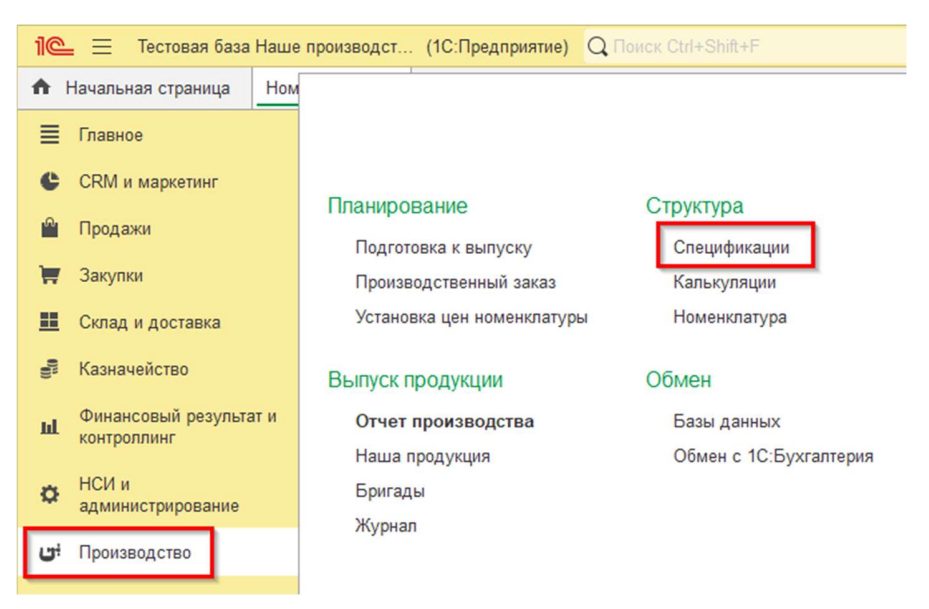

В подсистеме «Производство» откроем пункт «Спецификации» и создадим новый элемент справочника «Спецификации». Вы можете создать произвольное количество спецификаций на одну и туже продукцию и в дальнейшем выбирать нужную спецификацию при выпуске продукции.

Кстати, если у конкретной номенклатуры уже есть спецификации, то в её форме карточки будет доступна кнопка «Спецификация» (в верхней панели карточки номенклатуры).

Обратите внимание, в модуле «Наше производство» можно составлять производственные спецификации не только на единицу продукции, но и на любое число продукции.

Примечание: В форме спецификации можно указать не только продукцию, но и её характеристику. Характеристики также можно указывать и в списке материалов. Кроме того, можно настроить автоматическую связь между характеристиками готовой продукции и характеристиками используемых материалов.

Давайте создадим три спецификации на нашу продукцию. В спецификацию «Спецификация на Туя югозападная, 1-2 5-10 (готовое изделие)» будут входить другие наши спецификации (на полуфабрикаты).

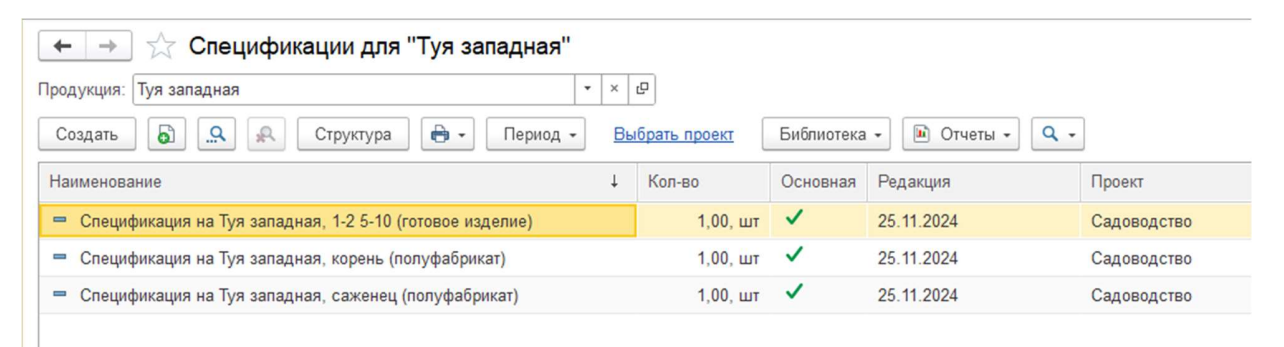

В названии спецификаций используется фраза «Полуфабрикат» или «Готовое изделие» только для удобства рассмотрения этого примера производства. В реальных спецификациях можно не указывать такие наименования, кроме того, работа с полуфабрикатом ничем не отличается от работы с готовой продукцией. Полуфбарикат, также как и готовую продукцию можно учитывать на складах и реализовывать клиентам.

| аписать    | <mark>и закрыть</mark> Зап | исать Соз      | здать на основании 👻                    | Структура прод  | укции 🖨 Печать 🗸      | 🗈 Отчеты 🕶  |
|------------|----------------------------|----------------|-----------------------------------------|-----------------|-----------------------|-------------|
| казать рек | омендации                  |                |                                         |                 |                       |             |
| одукция:   | Туя за                     | падная         |                                         | •               | Ŀ                     |             |
| количеств  | о продукции:               | 1,00           | шт 🗹 Основн                             | ая спецификация | ?                     |             |
| рактеристи | ка: 1-2 5-1                | 0              |                                         | * ×             | с.<br>L               |             |
| аименовани | ие: Специ                  | фикация на Туя | і западная, 1-2 5-10 <mark>(</mark> гот | овое изделие)   |                       |             |
| Материалы  | / Полуфабрикаты (4)        | Работы (1)     | Отходы Субподря                         | дчики Описани   | е Связи характеристик | Калькуляции |
| Добавить   |                            | Подбор         | · · ·                                   | '               | · · ·                 |             |
| Ν          | Материалы / Полуф          | абрикаты       | Характеристика                          |                 | Количество            | Ед. изм.    |
| 1          | Горшок с5                  |                |                                         |                 | 1,0000                | 0 шт        |
| 2          | Торф                       |                |                                         |                 | 3,0000                | 0 кг        |
| 3          | Удобрение                  |                |                                         |                 | 1,0000                | 0 кг        |
|            | -                          |                |                                         |                 | 1 0000                | 0           |

В разделе материалов есть полуфабрикат «Туя юго-западная» с характеристикой «саженец», данная позиция выделена жирным шрифтом, так как является выпускаемой продукцией (полуфабрикатом). На рисунке ниже приведена отдельная спецификация на полуфабрикат «Туя юго-западная (саженец»).

| 🕁 Специ      | ификация     | на Туя                 | запа    | дная,    | саже       | нец (пол   | уфаб    | рикат) (    | на 1 ш | шт)             |     |             |  |
|--------------|--------------|------------------------|---------|----------|------------|------------|---------|-------------|--------|-----------------|-----|-------------|--|
| Записать     | и закрыть    | Запис                  | ать     | Созда    | ать на осн | новании 👻  | Стру    | иктура прод | укции  | 🖨 Печать 🗸      |     | 🖻 Отчеты 👻  |  |
| Показать рек | омендации    |                        |         |          |            |            |         |             |        |                 |     |             |  |
| Продукция:   |              | Туя запа               | дная    |          |            |            |         |             | C      |                 |     |             |  |
| На количеств | о продукции: |                        | 1,00    |          | шт         | Основн     | ая спец | цификация   | ?      |                 |     |             |  |
| Характеристи | ка:          | саженец                |         |          |            |            |         | • >         | c D    |                 |     |             |  |
| Наименовани  | ie:          | Специфи                | кация н | а Туя за | ападная,   | саженец (п | олуфабр | рикат)      |        |                 |     |             |  |
| Материалы    | / Полуфабрин | каты <mark>(</mark> 4) | Работь  | i (1)    | Отходы     | Субподря   | дчики   | Описани     | е Свя  | зи характеристи | к   | Калькуляции |  |
| Добавить     |              |                        | одбор   | ]        |            |            |         |             |        |                 |     |             |  |
| Ν            | Материалы /  | Полуфаб                | рикаты  |          | Характе    | ристика    |         |             | Количе | СТВО            |     | Ед. изм.    |  |
| 1            | Горшок с3    |                        |         |          |            |            |         |             |        | 1,00            | 000 | шт          |  |
| 2            | Торф         |                        |         |          |            |            |         |             |        | 2,00            | 000 | КГ          |  |
| 3            | Удобрение    |                        |         |          |            |            |         |             |        | 0,50            | 000 | кг          |  |
| 4            | Туя западн   | ая                     |         |          | корень     |            |         |             |        | 1,00            | 000 | шт          |  |
|              |              |                        |         |          |            |            |         |             |        |                 |     |             |  |

В приведенной спецификации на саженец тоже есть полуфабрикат — «Туя юго-западная (корень)» и это тоже наша продукция. Вот её спецификация:

| 🕁 Спецификация           | на Туя западная       | , корень (полуфа       | абрикат) (на 1 шт   |              |          |
|--------------------------|-----------------------|------------------------|---------------------|--------------|----------|
| Записать и закрыть       | Записать Созда        | ать на основании 👻     | Структура продукции | 🖶 Печать 🗸 🚺 | Отчеты 🕶 |
| Показать рекомендации    |                       |                        |                     |              |          |
| Продукция:               | Туя западная          |                        | <b>-</b> □          |              |          |
| На количество продукции: | 1,00                  | шт 🗹 Основная          | а спецификация ?    |              |          |
| Характеристика:          | корень                |                        |                     |              |          |
| Наименование:            | Спецификация на Туя з | ападная, корень (полус | рабрикат)           |              |          |
| Материалы (4) Работы     | ы (1) Отходы Субпо    | дрядчики Описание      | Связи характеристик | Калькуляции  |          |
| Добавить 👇 🛃             | Подбор                |                        |                     |              |          |
| N Материалы              | / Полуфабрикаты       | Характеристика         | Количе              | СТВО         | Ед. изм. |
| 1 Горшок п9              |                       |                        |                     | 1,00000      | шт       |
| 2 Торф                   |                       |                        |                     | 0,20000      | кг       |
| 3 Удобрение              |                       |                        |                     | 0,01000      | КГ       |
| 4 Туя (корень            | )                     |                        |                     | 1,00000      | шт       |
|                          |                       |                        |                     |              |          |

В состав спецификации на «Туя юго-западная (корень)» входят только покупные изделия, собственной продукции уже нет.

Обратите внимание – в спецификации можно добавлять не только материалы и полуфабрикаты, но работы наших сотрудников, а также услуги субподрядчиков (если работы выполняются другими контрагентами), а также вырабатываемые отходы.

| 🖄 Спецификация на Туя западная        | , корень (полуфабр         | оикат) (на 1 шт)   |             | ∂ : □ × |
|---------------------------------------|----------------------------|--------------------|-------------|---------|
| Записать и закрыть Записать Созд      | ать на основании 👻 Стр     | уктура продукции   | 🖶 Печать 🗸  | Еще - ? |
| Показать рекомендации                 |                            |                    |             |         |
| Продукция: Туя западная               |                            |                    |             |         |
| На количество продукции: 1,00 🖬 🕂     | шт 🗹 Основная спе          | ецификация ?       |             |         |
| Характеристика: корень                |                            | ▼ × Ŀ              |             |         |
| Наименование: Спецификация на Туя з   | западная, корень (полуфабр | икат)              |             |         |
| Материалы (4) Работы (1) Отходы Субпо | одрядчики Описание С       | вязи характеристик | Калькуляции |         |
| Добавить 🛧 🗣 Подбор                   |                            | Поиск (Ctrl+       | F)          | × Еще • |
| N Работы Хар                          | зактеристика               | Количество         | Ед. изм     | I.      |
| 1 Посадка                             |                            |                    | 0,15000 ч   |         |

Учёт субподрядчиков и отходов можно отключить в настройках модуля «Наше производство».

Мы создали три спецификации, две из которых включают в себя другие. Мы можем наглядно посмотреть на полную структуру готового изделия. В спецификации на закладке «Работы» указывается время на выполнение, а стоимость работ можно задать типовым документом «Установка цен номенклатуры».

|            |                            |                      |                   | -            |            |           |                 |                     |          |        |
|------------|----------------------------|----------------------|-------------------|--------------|------------|-----------|-----------------|---------------------|----------|--------|
| оздать     | Струк                      | тура 🖨 - Г           | ериод - <u>Вы</u> | брать проект | Библиотека | a + 🔟 (   | Отчеты 🔹 🔍 👻    |                     |          |        |
| аименовани | ие                         |                      | Ļ                 | Кол-во       | Основная   | Редакция  | a               | Проект              | Коммен   | тарий  |
| Специфи    | кация на Туя западная, 1-2 | 5-10 (готовое издели | 1e)               | 1,00, шт     | ~          | 25.11.202 | 24              | Садоводство         |          |        |
| Специф     | ☆ Туя западная             | •                    |                   |              |            |           |                 |                     | Ð        | : 0    |
| Специф     | 🔒 Полная спецификация      | в Отчеты -           |                   |              |            |           |                 |                     |          | Ещ     |
|            | Состав спецификации        | Характеристика       | Количество        |              |            |           | Вид             | Спецификация        |          | Чертеж |
|            | ⊝ Туя западная             | 1-2 5-10             | 1 шт              |              |            |           | Сады и питомник | и Спецификация на Т | уя запад |        |
|            | Горшок с5                  |                      | 1 шт              |              |            |           | Материалы       | Спецификация на Т   | уя запад |        |
|            | Торф                       |                      | 3 кг              |              |            |           | Материалы       | Спецификация на Т   | уя запад |        |
|            | Удобрение                  |                      | 1 кг              |              |            |           | Материалы       | Спецификация на Т   | уя запад |        |
|            | ⊝ Туя западная             | саженец              | 1 шт              |              |            |           | Сады и питомник | и Спецификация на Т | уя запад |        |
|            | Горшок с3                  |                      | 1 шт              |              |            |           | Материалы       | Спецификация на Тр  | уя запад |        |
|            | Торф                       |                      | 2 кг              |              |            |           | Материалы       | Спецификация на Т   | уя запад |        |
|            | Удобрение                  |                      | 0,500 кг          |              |            |           | Материалы       | Спецификация на Т   | уя запад |        |
|            | ⊝ Туя западная             | корень               | 1 шт              |              |            |           | Сады и питомник | и Спецификация на Т | уя запад |        |
|            | Горшок п9                  |                      | 1 шт              |              |            |           | Материалы       | Спецификация на Т   | уя запад |        |
|            | Торф                       |                      | 0,200 кг          |              |            |           | Материалы       | Спецификация на Т   | уя запад |        |
|            | Удобрение                  |                      | 0,010 кг          |              |            |           | Материалы       | Спецификация на Т   | уя запад |        |
|            | Туя (кор                   |                      | 1 шт              |              |            |           | Материалы       | Спецификация на Т   | уя запад |        |
|            | Посадка                    |                      | 0,150 ч           |              |            |           | Работы для вып. | Спецификация на Т   | уя запад |        |
|            | Пересадка                  |                      | 0,150 ч           |              |            |           | Работы для вып  | Спецификация на Т   | уя запад |        |
|            | Пересадка                  |                      | 0,200 ч           |              |            |           | Работы для вып. | Спецификация на Т   | уя запад |        |

Рассматриваемый пример интересен тем, что в качестве полуфабрикатов используется та же номенклатура («Туя юго-западная»), что и в готовых изделиях. Но зацикливания спецификции не происходит, так как они построены с использованием разных характеристик.

Во многих других спецификациях номенклатура готового изделия и номенклатура полуфабрикатов являются разными элементами справочника «Номенклатура», например для изготовления продукции «стол» используется полуфабрикат «подстолье», а для продукции «кофе №1» используется полуфабрикат «лодстолье», а для продукции «кофе №1» используется полуфабрикат «кофе обжаренный» и т.д.

## 2. Проекты

В каждой спецификации, а также производственных документах можно указать ссылку на проект. Проекты удобно использовать для фильтрации журналов документов и спецификаций (см. рисунок ниже). В карточке спецификации ссылка на проект расположена на закладке «Описание», а в документах на закладке «Прочее». Фильтры по проектам можно использовать и в отчетах программы для детального анализа.

| 🗲 → ★ Спецификации                                                       |                                                                                                    |                                   |                   |              |
|--------------------------------------------------------------------------|----------------------------------------------------------------------------------------------------|-----------------------------------|-------------------|--------------|
| Продукция: Выберите продукцию                                            | ▼ × Ŀ                                                                                                    |                                   |                   |              |
| Создать 🔒 🔍 🖗 Структура 🖶 - Период                                       | • Садоводс                                                                                                    | <u>180</u> 🔕                      | Библиотека 👻 🚺 От | четы 🔹 🔍 👻   |
| Наименование ↓                                                           | Кол-во                                                                                                    | Основная                          | Продукция         | Редакция     |
| 😑 Спецификация на Туя западная, 1-2 5-10 (готовое изделие)               | 1,00, шт                                                                                                    | ~                                 | Туя западная      | 25.11.2024   |
| <ul> <li>Спецификация на Туя западная, корень (полуфабрикат)</li> </ul>  | 1,00, шт                                                                                                    | ~                                 | Туя западная      | 25.11.2024   |
| <ul> <li>Спецификация на Туя западная, саженец (полуфабрикат)</li> </ul> | 1,00, шт                                                                                                    | ~                                 | Туя западная      | 25.11.2024   |
|                                                                          | <ul> <li>Проекть</li> <li>Выбрать</li> <li>Наименование</li> <li>Горное обор</li> <li>Производст</li> <li>Садоводств</li> <li>Флагцитоки</li> </ul> | Создать<br>рудование<br>во столов | 6 Создать         | на основании |

В тестовой базе данных с рассматриваемым примером мы создали проект «Садоводство». Вы можете включить отбор по этому проекту в различных журналах и формах как показано на рисунке выше.

## 3. Калькуляция себестоимости

Документ «Калькуляция» *не* является обязательным при выпуске продукции в модуле «Наше производство», но его использование позволяет решить несколько задач, в том числе:

- 1. Узнать себестоимость изделия по выбранному варианту расчета цен на текущий момент;
- 2. Использовать вариант расчета цен «по калькуляциям» в документе «Отчет производства».

На рисунке ниже приведен пример калькуляции на нашу продукцию.

| 🗲 🔸 📩 Калькуляция 00000036                                                                                                    | от 06.12.2024 5:58:46                   |                      |                          |        |          |
|----------------------------------------------------------------------------------------------------|-----------------------------------------|----------------------|--------------------------|--------|----------|
| Провести и закрыть 📑 📳 Создать на с                                                                                             | основании 🔹 Отчеты 👻 🖨 Печать           |                      |                          |        |          |
| <u>Показать рекомендации</u><br>Номер: 000000036 от: 06.12.2024 5:58                                                            | 46 🛱                                    |                      |                          |        |          |
| Продукция: Туя западная<br>Спецификация: Спецификация на Туя западная, 1-2 5-<br>На количество: 1,00 шт                         | ▼   Ф<br>10 (готовое изделие)   ▼   Ф   |                      |                          |        |          |
| Характеристика: 1-2 5-10<br>Выполнить калькуляцию Себестоимость: Себестоимость: Матариаль / Солужабочисть, 2444 01 руб.) Работь | 2 464,01 🗉 🕂 на ед.:                    | 2<br>Отходы (0.00 ра | 2 464,01 <u>Обновить</u> |        |          |
| Показывать: Список Дерево                                                                                                    | (reise b) = ) = alauddad uu (eise b)si) | e moder (e, ee by    | .,                       |        |          |
| N Номенклатура                                                                                                    | Характеристика                          | Количество           | Ед. изм.                 | Цена   | Сумма    |
| 1 Горшок с5                                                                                                    | <Не используется>                       | 1,000                | шт                       | 120,00 | 120,00   |
| 2 Торф                                                                                                    | <Не используется>                       | 3,000                | КГ                       | 666,67 | 2 000,01 |
| 3 Удобрение                                                                                                    | <Не используется>                       | 1,000                | КГ                       | 240,00 | 240,00   |
| 4 Туя западная                                                                                                    | саженец                                 | 1,000                | шт                       | 84,00  | 84,00    |

Вы можете выполнить калькуляцию по различным вариантам получения цены на комплектующие. На закладке «Прочее» в документе «Калькуляция» мы можем выбрать виды цен, которые будут использоваться в расчете себестоимости, а также задать приоритет получения цены.

Например, можно указать, что цена на комплектующие берется из средней по остаткам, но если сейчас таких нет, то берется цена из вида цен, если виды цен на комплектующие не заданы, то берется из последнего поступления (даже если на остатках его больше нет). Пример настройки документа «Калькуляция» показан на рисунке ниже.

| Материалы / Полуфабрикаты (2444,01 руб.) | Работы (20,00 руб.) | Субподрядчки (0,00 руб.)  | Отходы (0,00 руб.) | Прочее |                             |   |
|------------------------------------------|---------------------|---------------------------|--------------------|--------|-----------------------------|---|
| Устанавливать цену на продукцию Вид      | цены: Плановая      |                           | - U                | Прое   | KT:                         |   |
| Устанавливать цены на комплектующие      | Вид цены:           |                           |                    | Сад    | оводство                    | e |
|                                          |                     |                           |                    | Отве   | тственный:                  |   |
| Ед. измерения: шт                        | · C                 |                           |                    | Орл    | ов Александр Владимирович 🔹 | e |
| Валюта: RUB                              | - C                 |                           |                    | Опис   | сание:                      |   |
|                                          |                     |                           |                    |        |                             |   |
|                                          |                     |                           |                    |        |                             |   |
| Вид цены на материалы: Плановая          |                     | - с н                     | а работы: Плановая |        | ×                           | e |
| Себестоимость включает НДС ?             |                     |                           |                    |        |                             |   |
| А Ниформация о себестоимост              | и                   | ены на материалы и работы | 1                  |        |                             |   |
|                                          |                     | спы на материалы и рассты | ]                  |        |                             |   |
| Приоритет Включено Источник цен          | комплектующих       |                           |                    |        |                             |   |
| 1 🗹 Из средней в                         | остатках            |                           |                    |        |                             |   |
| 2 🗹 Извидацен к                          | омплектующих        |                           |                    |        |                             |   |
| 3 🗹 Из последнего                        | о поступления       |                           |                    |        |                             |   |
| 4 🗹 Из калькуляц                         | и                   |                           |                    |        |                             |   |

Источники цен комплектующих расположены в порядке приоритета, если флажки у них включены, то (как в примере на рисунке) программа сначала получает данные о средней цене в остатке материалов, если там нет информации (например, номенклатура еще не поставлялась на склад), то информация о цене получается из вида цены, если и там нет, то программа смотрит цену последнего документа поступления. Для собственных полуфабрикатов цену можно получить и из других документов калькуляции. Вы можете менять приоритет стрелками вверх и вниз в настройке этого списка вариантов.

Для установки цен на комплектующие и работы по выпуску продукции можно воспользоваться стандартным документом «1С:Управление торговлей» – документом «Установка цен номенклатуры».

Можно создать один документ установки цен на все комплектующие, работы и саму продукцию, либо разделить их на три разных документа. Создать документ установки цен можно в подсистеме «Производство», пункт «Цены номенклатуры» или из стандартного интерфейса «1С:Управление торговлей».

После выполнения калькуляции мы примерно знаем себестоимость нашей продукции, и можем начать принимать заказы на неё, выставляя клиентам счета.

#### 4. Прием заказов на продукцию

Заказы и счета на оплату наших изделий формируются точно также, как заказы и счета на покупные изделия в программе «1С:Управление торговлей». Откройте стандартную подсистему «Продажи» и выберите пункт «Заказы клиентов».

| 🗲 🔿 ☆ Заказ клиента ТДЦБ-000004            | 4 от 05.12.202 | 24 17:36:20 *                   |               |               |               |         |            | €? I ×     |
|--------------------------------------------|----------------|---------------------------------|---------------|---------------|---------------|---------|------------|------------|
| Основное Согласование Задачи Мои заметки   |                |                                 |               |               |               |         |            |            |
| Провести и закрыть 🔚 💽 💽 - 😤 ЭДО           | • 🔒 Печать •   | 📋 🕅 Отчеты -                    | 🖓 Отправить   | • 🚯 • 🕼 •     | • Файлы       |         |            | Еще - ?    |
| Статус: К выполнению 🔹 Приоритет: Средни   | й • За         | акрыть заказ В процессе отгрузк | И             |               |               |         |            |            |
| Основное Товары (1) Доставка Дополнительно |                |                                 |               |               |               |         |            |            |
| Добавить 🔹 🖡 🍋                             | Щ Заполни      | ть • Обеспечение • Це           | ны и скидки 👻 |               | Поиск (       | Ctrl+F) |            | × Еще •    |
| N 🛅 Номенклатура                           | Характеристика | Действия                        | Обособленно   | Подразделение | Дата отгрузки | Серия   | Содержание | Количество |
| 1 Туя западная                             | 1-2 5-10       | К обеспечению                   |               | <для работ>   | 05.12.2024    | <серия  | <для работ | 10,000     |

После принятия заказа на 10 штук «Туя юго-западная» с характеристикой «1-2 5-10» мы можем переходить к планированию выпуска и непосредственному выпуску нашей продукции.

## 5. Производственный заказ

В модуле «Наше производство» есть специальный документ «Производственный заказ». Данный документ позволяет сформировать заказ в производство. Такой заказ позволяет учитывать операции в разрезе производственных заказов, а также отслеживать выполнение заказов в отчетах (например «План-факт производства»). Кроме того, мы сможем быстро оценивать дефицит комплектующих для выполнения заказа и создавать на его основе новые производственные документы.

Производственный заказ можно сформировать на основе произвольного списка продукции или заполнить по типовым документам «Заказ клиента». Так как мы уже создали документ «Заказ клиента» на 10 единиц нашей продукции, то давайте создадим и производственный заказ на эту же продукцию.

В подсистеме «Производство» выберем в разделе «Планирование» пункт «Производственный заказ» и создадим новый документ.

В документе «Производственный заказ» нажмем кнопку «Добавить из заказов клиентов» и укажем на заказ от нашего клиента – документ будет заполнен списком заказанной клиентом продукции. В один производственный заказ вы можете добавить продукцию из произвольного набора заказов клиентов.

| Провести и закрыть 📳 💽 Создать на основании 🔹 Отчеты 🗸 🖨 Печать 🗸 🎯 Подготовка к выпуску          |  |  |  |  |  |  |
|---------------------------------------------------------------------------------------------------|--|--|--|--|--|--|
| Показать рекомендации                                                                             |  |  |  |  |  |  |
| Номер: 000000012 от: 05.12.2024 18:45:29                                                          |  |  |  |  |  |  |
| Дата выпуска (план): 05.12.2024 23:59:59 💼 - Пересчитать планы                                    |  |  |  |  |  |  |
| Продукция (1) Материалы / Полуфабрикаты (4) Работы (1) Субподрядчики Отходы Документы (1) Прочее  |  |  |  |  |  |  |
| Добавить 🔹 🔹 Добавить из заказов клиентов 👘 Добавить полуфабрикаты - 🔶 Рассчитать комплектующие   |  |  |  |  |  |  |
| N Продукция Дата выпуска (план) Характеристика Спецификация Количество Ед. изм.                   |  |  |  |  |  |  |
| 1         Туя западная         1-2 5-10         Спецификация на Туя зап         10,000         шт |  |  |  |  |  |  |

Создать документ «Производственный заказ» можно и стандартным вводом на основании из документа «Заказ клиента».

После создания производственного заказа вы можете выполнить расчет комплектующих, нажав на «Рассчитать комплектующие» и получить список необходимых полуфабрикатов, материалов и работ

для выполнения данного производственного заказа (кнопка «Рассчитать комплектующие» в командной панели закладки «Продукция»).

После создания документа «Производственный заказ» рекомендуется проверить и заполнить параметры заказа на закладке «Прочее», в том числе указать склад готовой продукции, склад материалов, организацию (юр. лицо), подразделение и проект. Данные значения будут использоваться как значения по умолчанию при вводе других производственных документов на основании этого производственного заказа.

| 🔶 🔶 Пр                                                | оизводственный заказ 000000012 от 05.1                 | 2.2 | 024  | 18:   | 45:29        |               |  |  |  |
|-------------------------------------------------------|--------------------------------------------------------|-----|------|-------|--------------|---------------|--|--|--|
| Провести и закрыти                                    | - Создать на основании 🔹 Отчеты 🗸                      | •   | Печа | ать 🕶 | 🤣 Подготов   | зка к выпуску |  |  |  |
| Показать рекомендации                                 |                                                        |     |      |       |              |               |  |  |  |
| Номер: 000000012 от: 05.12.2024 18:45:29 🗎 🗌 Выполнен |                                                        |     |      |       |              |               |  |  |  |
| Дата выпуска (план): 0                                | 5.12.2024 23:59:59 🗎 📩 Пересчитать планы               |     |      |       |              |               |  |  |  |
| Продукция (1) Мате                                    | риалы / Полуфабрикаты (4) 📔 Работы (1) 🗌 Субподрядчики | 0   | тход | ы Д   | окументы (1) | Прочее        |  |  |  |
| Склад продукции:                                      | Готовая продукция                                      | •   | Ŀ    | 1     |              |               |  |  |  |
| Склад материалов:                                     | Материалы                                              | •   | C    | L     |              |               |  |  |  |
| Организация:                                          | 000 "ЗЕНОН"                                            | •   | C    | L     |              |               |  |  |  |
| Подразделение:                                        | Производство                                           | •   | C    | L     |              |               |  |  |  |
| Проект:                                               | Садоводство                                            | •   | P    | L     |              |               |  |  |  |
| Документ основание:                                   |                                                        |     | ?    |       |              |               |  |  |  |
| Ответственный:                                        | Орлов Александр Владимирович                           | •   | Ŀ    |       |              |               |  |  |  |
| Описание:                                             |                                                        |     |      |       |              |               |  |  |  |

Теперь, имея сформированный заказ, мы можем перейти к оценке дефицита комплектующих. Для этого в модуле «Наше производство» создан полезный механизм «Подготовка к выпуску».

В форме документа «Производственный заказ» расположен флажок «Выполнен», выполненным можно отмечать заказ, работа по которому завершена. Для удобства пользователей программы такие заказы становятся скрытыми в журнале производственных заказов (их можно посмотреть, включив флажок «Показывать выполненные заказы»).

#### 6. Подготовка к выпуску

Из производственного заказа, сформированного ранее, вы можете открыть форму «Подготовка к выпуску» (кнопка находится в верхней панели формы документа или формы списка документов»).

Вы также можете открыть форму «Подготовка к выпуску» из подсистемы «Производство» и затем выбрать в ней нужный заказ.

Механизм «Подготовка к выпуску» *не* является обязательным для выпуска продукции, но помогает понять каких материалов или полуфабрикатов не хватает, а также позволяет быстро создать документы для их закупки или выпуска.

 $\leftarrow \rightarrow$ ☆ Производственный заказ 000000012 от 05.12.2024 18:45:29 Провести и закрыть 🛛 📳 Создать на основании -Отчеты 🕶 🖶 Печать 🗸 🤣 Подготовка к выпуску Показать рекомендации 000000012 🛱 🗌 Выполнен Номер: от: 05.12.2024 18:45:29 Пересчитать планы Дата выпуска (план): 05.12.2024 23:59:59 Материалы / Полуфабрикаты (4) Работы (1) Субподрядчики Отходы Документы (1) Прочее Продукция (1) Добавить **☆** ♣ Добавить из заказов клиентов 🛛 📑 Добавить полуфабрикаты 🗸 💠 Рассчитать комплектующие Ν Ед. изм Продукция Дата выпуска (план) Характеристика Спецификация Количество 1-2 5-10 10,000 шт 1 Туя западная Спецификация на Туя зап.

Итак, когда у нас открыта форма подготовки с нужным производственным заказом, мы можем посмотреть, каких материалов нам не хватает для выпуска продукции.

| ☆ Подготовка к выпуску продукции                                                                    |                  |                      |                      |                    |                 |          |  |  |  |  |
|----------------------------------------------------------------------------------------------------|------------------|----------------------|----------------------|--------------------|-----------------|----------|--|--|--|--|
| Показать рекомен                                                                                    | ндации           |                      |                      |                    |                 |          |  |  |  |  |
| Производственный заказ: Производственный заказ 000000012 от 05.12.2024 18:45:29 💌 🗗 🖸 Перезаполнить |                  |                      |                      |                    |                 |          |  |  |  |  |
| Рассчитывать                                                                                        | ь с учетом уже в | ыпущенных по заказу  | ?                    |                    |                 |          |  |  |  |  |
| Редактироват                                                                                        | ь количество пр  | одукции ?            |                      |                    |                 |          |  |  |  |  |
| Тип заполнения к                                                                                    | омплектующих:    | Из заказа По спе     | цификации ?          |                    |                 |          |  |  |  |  |
| Заказанная про                                                                                      | дукция (1) Ma    | атериалы / Полуфабри | каты (4)             |                    |                 |          |  |  |  |  |
| Создать заказ поставщику - Создать заказ на полуфабрикаты 🔒 Печать - Перемещение комплектующих 🗈 -  |                  |                      |                      |                    |                 |          |  |  |  |  |
| Склад: <по все                                                                                      | ем складам>      | • × 🗗 Дефици         | ит материалов: 51 ед | .; Дефицит полуфаб | рикатов: 10 ед. | Обновить |  |  |  |  |
| Показывать:                                                                                         | Список Дерев     | 0                    |                      |                    |                 |          |  |  |  |  |
| Ν                                                                                                   | Номенклатура     |                      | Характеристика       | Количество         | Дефицит         | Ед. изм. |  |  |  |  |
| 1                                                                                                   | Горшок с5        |                      | <Не используе        | 10,00000           | 10,00000        | шт       |  |  |  |  |
| 2                                                                                                   | Торф             |                      | <Не используе        | 30,00000           | 31,00000        | кг       |  |  |  |  |
| 3                                                                                                   | Туя западная     | 1                    | саженец              | 10,00000           | 10,00000        | шт       |  |  |  |  |
| 4                                                                                                   | Удобрение        |                      | <Не используе        | 10,00000           | 10,00000        | кг       |  |  |  |  |

На рисунке выше мы видим, что по всем складам предприятия (отбор по складу на рисунке снят) у нас есть дефицит и покупных комплектующих, и собственных полуфабрикатов (полуфабрикаты выделены жирным шрифтом).

Теперь, для закрытия дефицита собственного полуфабриката мы создадим новый производственный заказ, но не на конечный продукт (заказанный клиентом), а на нужный нам полуфабрикат «Туя югозападная (саженец)».

Нажмем кнопку «Создать заказ на полуфабрикаты».

Нажмем кнопку «Подготовка к выпуску» в форме производственного заказа.

| Заказанная продукция (1) Материалы / Полуфабрикаты (4)                                             |                                                                               |                                                                      |                                                |                                             |                            |  |  |  |  |  |
|----------------------------------------------------------------------------------------------------|-------------------------------------------------------------------------------|----------------------------------------------------------------------|------------------------------------------------|---------------------------------------------|----------------------------|--|--|--|--|--|
| Создать заказ поставщику 🔹 Создать заказ на полуфабрикаты 🖨 Печать 🔹 Перемещение комплектующих 🗈 🔹 |                                                                               |                                                                      |                                                |                                             |                            |  |  |  |  |  |
| Склад: <по всем складам> 🔹 🗷 Дефицит материалов: 51 ед.; Дефицит полуфабрикатов: 10 ед. Обновить   |                                                                               |                                                                      |                                                |                                             |                            |  |  |  |  |  |
| Показывать: Список Дерево                                                                          |                                                                               |                                                                      |                                                |                                             |                            |  |  |  |  |  |
| N                                                                                                  | Номенилатира                                                                  | Vapartapuatura                                                       | Kaningana                                      |                                             |                            |  |  |  |  |  |
| 14                                                                                                 | Поменилатура                                                                  | ларактеристика                                                       | количество                                     | Дефицит                                     | Ед. изм.                   |  |  |  |  |  |
| TX                                                                                                 | 1 Горшок с5                                                                   | <Не используе                                                        | 10,00000                                       | Дефицит<br>10,00000                         | Ед. изм.                   |  |  |  |  |  |
|                                                                                                    | 1         Горшок с5           2         Торф                                  | Карактеристика «Не используе                                         | Количество<br>10,00000<br>30,00000             | Дефицит<br>10,00000<br>31,00000             | Ед. изм.<br>шт<br>кг       |  |  |  |  |  |
|                                                                                                    | 1         Горшок с5           2         Торф           3         Туя западная | Карактеристика <hе p="" используе<=""> &lt;Не используе саженец</hе> | количество<br>10,00000<br>30,00000<br>10,00000 | Дефицит<br>10,00000<br>31,00000<br>10,00000 | Ед. изм.<br>шт<br>кг<br>шт |  |  |  |  |  |

После нажатия на «Создать заказ на полуфабрикаты» у нас будет сформирован новый производственный заказ на «Туя юго-западная» с характеристикой «саженец».

| ☆ Производственный за                    | каз (создание) *        |                     |                     |                      |               |  |  |  |
|------------------------------------------|-------------------------|---------------------|---------------------|----------------------|---------------|--|--|--|
| Провести и закрыть 目 📑                   | Создать на основан      | ии 🔹 Отчеты 🔹 🖨     | Печать 🗸 🧔 Подготов | ка к выпуску         |               |  |  |  |
| Показать рекомендации                    |                         |                     |                     |                      |               |  |  |  |
| Номер:                                   | от: 06.12.2024 8:28:    | 58 🗎 🗌 Выполн       | ен                  |                      |               |  |  |  |
| Дата выпуска (план): 06.12.2024 23:59:59 |                         |                     |                     |                      |               |  |  |  |
| Продукция (1) Материалы / Полу           | ифабрикаты (4) Работы   | ы (1) Субподрядчики | Отходы Документы    | Прочее               |               |  |  |  |
| Добавить 🛧 🕹 До                          | бавить из заказов клиен | тов 📑 Добавить пол  | уфабрикаты 🗸 🌩 Расс | читать комплектующие | Поиск (Ctrl+F |  |  |  |
| N Продукция                              | Дата выпуска (план)     | Характеристика      | Спецификация        | Количество           | Ед. изм.      |  |  |  |
| 1 Туя западная                           |                         | саженец             | Спецификация на Ту  | 10,000               | шт            |  |  |  |
|                                          |                         |                     |                     |                      |               |  |  |  |

В созданном производственный заказ на закладке материалы в нём будет будут все материалы и полуфабрикаты, которые необходимы для его производства.

| 🕁 Производст                                                                                 | венный заказ 00000                                                                       | 0013 от 06          | .12.2024 6:3   | 0:12               |            |        |          |  |  |  |
|----------------------------------------------------------------------------------------------|------------------------------------------------------------------------------------------|---------------------|----------------|--------------------|------------|--------|----------|--|--|--|
| Провести и закрыть                                                                           | Провести и закрыть 🔋 🛐 Создать на основании 🗸 Отчеты 🖌 🗎 Печать 🗸 🤣 Подготовка к выпуску |                     |                |                    |            |        |          |  |  |  |
| Показать рекомендаци                                                                         | и                                                                                        |                     |                |                    |            |        |          |  |  |  |
| Номер: 000000013 от: 06.12.2024 6:30:12 🗎 🗌 Выполнен                                         |                                                                                          |                     |                |                    |            |        |          |  |  |  |
| Дата выпуска (план): 06.12.2024 23:59:59 🗎 📩 Пересчитать планы                               |                                                                                          |                     |                |                    |            |        |          |  |  |  |
| Продукция (1) Материалы / Полуфабрикаты (4) Работы (1) Субподрядчики Отходы Документы Прочее |                                                                                          |                     |                |                    |            |        |          |  |  |  |
| Показывать: Списо<br>Добавить 🛧                                                              | Показывать: Список Дерево<br>Добавить 🛧 🕏                                                |                     |                |                    |            |        |          |  |  |  |
| N Материал                                                                                   | Потребность                                                                              |                     | Характеристика | t.                 | Количество |        | Ед. изм. |  |  |  |
| 1 Горшок с                                                                                   | 06.12.2024 2                                                                             | 3:59:59             | <Характеристик | а не               |            | 10,000 | шт       |  |  |  |
| 2 Торф                                                                                       | 06.12.2024 2                                                                             | 06.12.2024 23:59:59 |                | <Характеристика не |            | 20,000 | кг       |  |  |  |
| 3 Удобрени                                                                                   | 06.12.2024 2                                                                             | 3:59:59             | <Характеристик | а не               |            | 5,000  | КГ       |  |  |  |
| 4 Туя запад                                                                                  | ная 06.12.2024 2                                                                         | 3:59:59             | корень         |                    |            | 10,000 | шт       |  |  |  |

Если вернуться к структуре спецификации на заказанную продукцию «Спецификация на Туя югозападная, 1-2 5-10 (готовое изделие)», то получается, что мы сначала создали производственный заказ на «Туя юго-западная» (обведено зеленым на рисунке ниже), а затем из подготовки производства на неё создали новый производственный заказ уже на полуфабрикат (обведено на рисунке синим).

| 🛣 Туя западная        |                |           |   |  |  |  |  |  |
|-----------------------|----------------|-----------|---|--|--|--|--|--|
| 🖶 Полная спецификация |                |           |   |  |  |  |  |  |
| Состав спецификации   | Характеристика | Количеств | 0 |  |  |  |  |  |
| ⊝ Туя западная        | 1-2 5-10       | 1 шт      |   |  |  |  |  |  |
| Горшок с5             |                | 1 шт      |   |  |  |  |  |  |
| Торф                  |                | 3 кг      |   |  |  |  |  |  |
| Удобрение             |                | 1 кг      |   |  |  |  |  |  |
| ⊝ Туя западная        | саженец        | 1 шт      |   |  |  |  |  |  |
| Горшок с3             |                | 1 шт      |   |  |  |  |  |  |
| Торф                  |                | 2 кг      |   |  |  |  |  |  |
| Удобрение             |                | 0,500 кг  |   |  |  |  |  |  |
| • Туя западная        | корень         | 1 шт      |   |  |  |  |  |  |
| Пересадка             |                | 0,150 ч   |   |  |  |  |  |  |
| Пересадка             |                | 0,200 ч   |   |  |  |  |  |  |

Откроем недавно созданный производственный заказ на полуфабрикат «Туя юго-западная (саженец)» и нажмем кнопку «Подготовка к выпуску».

Пример формы подготовки к выпуску продукции саженца приведена на рисунке ниже.

| 🖄 Подготов                                                                                          | Подготовка к выпуску продукции    |                      |                    |                 |                 |   |  |  |  |  |
|----------------------------------------------------------------------------------------------------|-----------------------------------|----------------------|--------------------|-----------------|-----------------|---|--|--|--|--|
| Іоказать рекомен                                                                                    | дации                             |                      |                    |                 |                 |   |  |  |  |  |
| роизводственный заказ: Производственный заказ 000000013 от 06.12.2024 6:30:12 🔻 🗗 🖸 С Перезаполнить |                                   |                      |                    |                 |                 |   |  |  |  |  |
| Рассчитывать                                                                                        | с учетом уже выпущенных по заказу | ?                    |                    |                 |                 |   |  |  |  |  |
| Редактировать                                                                                       | количество продукции ?            |                      |                    |                 |                 |   |  |  |  |  |
| ип заполнения ко                                                                                    | омплектующих: Из заказа По спе    | цификации ?          |                    |                 |                 |   |  |  |  |  |
| Заказанная про,                                                                                     | дукция (1) Материалы / Полуфабри  | каты (4)             |                    |                 |                 |   |  |  |  |  |
| Создать заказ                                                                                       | з поставщику - Создать заказ на   | полуфабрикаты        | 🖶 Печать 🗸 🗌 Пе    | еремещение ком  | плектующих      | - |  |  |  |  |
| Склад: <по все                                                                                      | м складам> 🔹 × 🗗 Дефици           | ит материалов: 36 ед | .; Дефицит полуфаб | рикатов: 10 ед. | <u>Обновить</u> |   |  |  |  |  |
| Показывать: С                                                                                       | Список Дерево                     |                      |                    |                 |                 |   |  |  |  |  |
| Ν                                                                                                   | Номенклатура                      | Характеристика       | Количество         | Дефицит         | Ед. изм.        |   |  |  |  |  |
| 1                                                                                                   | Горшок с3                         | <Не используе        | 10,00000           | 10,00000        | шт              |   |  |  |  |  |
| 2                                                                                                   | Торф                              | <Не используе        | 20,00000           | 21,00000        | кг              |   |  |  |  |  |
| 3                                                                                                   | Туя западная                      | корень               | 10,00000           | 10,00000        | шт              |   |  |  |  |  |
| 4                                                                                                   | Удобрение                         | <Не используе        | 5,00000            | 5,00000         | кг              |   |  |  |  |  |

В этом производственном заказе также есть полуфабрикат «Туя юго-западная», но уже с характеристикой «корень» и этого полуфабриката пока нет на нам складе. Нажмем кнопку «Создать заказ на полуфабрикаты» в форме подготовки к выпуску.

Теперь мы создали третий производственный заказ (первый был на основании заказа клиента, второй был на полуфабрикат саженец, и третий уже на корень). Откроем форму подготовки к его выпуску.

| оказать рекомен | подготові<br><sub>ідации</sub> | ак выпуску прод       | укции                 |                                   |             |         |
|-----------------|--------------------------------|-----------------------|-----------------------|-----------------------------------|-------------|---------|
| роизводственны  | ій заказ:                      | Производственный зака | з 000000014 от 06.12. | 2024 6:34:52 💌                    | 🛛 С Перезап | олнить  |
| ] Рассчитывать  | с учетом уже в                 | ыпущенных по заказу ? |                       | ````````````````````````````````` |             |         |
| Редактироват    | ь количество про               | одукции ?             |                       |                                   |             |         |
| п заполнения к  | омплектующих:                  | Из заказа По специо   | фикации ?             |                                   |             |         |
| Заказанная про  | дукция (1) Ма                  | териалы (4)           |                       |                                   |             |         |
| Создать зака    | з поставщику 👻                 | 🖶 Печать 🗸 🗌 Пер      | емещение комплекту    | ющих 🗈 🗸                          |             |         |
| Склад: Спо все  | м склалам>                     | Т × Ф Лефицит и       | иатериалов: 24 1 ел   | Обновить                          |             |         |
| Показывать:     | Список Дерев                   |                       |                       |                                   |             |         |
| N               | Номенклатура                   |                       | Характеристика        | Количество                        | Дефицит     | Ед. изм |
| 1               | Горшок п9                      |                       | <Не использует        | 10,00000                          | 11,00000    | шт      |
|                 | Торф                           |                       | <Не использует        | 2,00000                           | 3,00000     | кг      |
| 2               | -                              |                       |                       |                                   |             |         |
| 2               | Туя (корень)                   |                       | <Не использует        | 10,00000                          | 10,00000    | шт      |

В этом производственном заказе нет собственных полуфабрикатов (полуфабрикатов более низкого уровня), а есть только покупные материалы. Обратите внимание – номенклатура «Туя (корень)» является покупной номенклатурой, в отличие от номенклатуры «Туя юго-западная» с характеристикой «корень» которую мы выпускам как полуфабрикат (и в которую «Туя (корень)» входит как покупной материал).

Создадим заказ поставщику на эти отсутствующие материалы нажав «Создать заказ поставщику».

Программа сформировала стандартный документ «1С:Управление торговлей» - документ «Заказ поставщику».

Рисунок приведен на следующей странице.

| ☆ Заказ поставщику ТДЦБ-000031 от 06.12.2024 8:35:42                                                                                                    |              |                    |            |            |          |          |       |        |  |  |
|----------------------------------------------------------------------------------------------------|--------------|--------------------|------------|------------|----------|----------|-------|--------|--|--|
| Основное Согласование Задачи Мои заметки                                                                                                    |              |                    |            |            |          |          |       |        |  |  |
| Провести и закрыть 🔚 💽 🔩 - 📄 🔄 ЭДО - 🖶 Печать - 🖾 Отчеты - 🖓 Отправить - 💽 - 🧔 - Ф.<br>Статус: Подтвержден - Приоритет: Средний - <u>Закрыть заказ</u> <u>Готов к поступлению</u> |              |                    |            |            |          |          |       |        |  |  |
| Основное Товары (4) Доставка Дополнительно  Добавить Ф Ф П С С С С С С С С С С С С С С С С С                                                                                      |              |                    |            |            |          |          |       |        |  |  |
| N Ho                                                                                                    | Номенклатура | Характеристика     | Назначение | Количество | Ед. изм. | Вид цены | Цена  | % руч. |  |  |
| 1                                                                                                    | Горшок п9    | <характеристики не |            | 11,000     | шт       |          | 10,00 |        |  |  |
| 2                                                                                                    | Торф         | <характеристики не |            | 3,000      | кг       |          | 20,00 |        |  |  |
| 3                                                                                                    | Туя (корень) | <характеристики не |            | 10,000     | шт       |          | 10,00 |        |  |  |
| 4                                                                                                    | Удобрение    | <характеристики не |            | 0,100      | КГ       |          | 5,00  |        |  |  |

Если у вас в программе «1С:Управление торговлей» используются статусы заказов, то установите статус «Подтвержден» в заказе поставщику и вводом на основании создайте другой типовой документ «Поступление товаров и услуг».

Проверьте, на какой склад будут оприходованы товары документом «Поступление товаров и услуг», склад в документе должен совпадать с тем, который будет указан в производственном документе «Отчет производства» (см. дальше) либо затем введите документ «Перемещение товаров» для перемещения материалов на нужный склад.

Примечание: Если у нас не используются ордерные склады в производстве, то дополнительных документов создавать не нужно, если используются ордерные склады для материалов, то потребуется дополнительно выполнить приёмку товаров (материалов) с помощью типовой операции «1С:Управление торговлей» — операции «Приёмка», данная операция находится в типовой подсистеме «Склад и доставка», раздел «Ордерный склад».

Вернемся к нашей подготовке к выпуску полуфабриката открыв её из производственного заказа или из пункта подсистемы «Производство», раздел «Планирование \ Подготовка к выпуску» и выбрав в форме нужный заказ (на полуфабрикаты).

Мы видим, что дефицита комплектующих больше нет и можно создавать документ «Отчет производства», который и выпустит нужный нам полуфабрикат на производственный склад.

| 🗲 🔿 ☆ Подготовка к выпуску продукции                                                               |                                                           |                     |                   |               |          |  |  |  |  |
|----------------------------------------------------------------------------------------------------|-----------------------------------------------------------|---------------------|-------------------|---------------|----------|--|--|--|--|
| Показать рекомендации                                                                              |                                                           |                     |                   |               |          |  |  |  |  |
| Производственный заказ: Производственный заказ 000000014 от 06.12.2024 6:34:52 🔹 🗗 С Перезаполнить |                                                           |                     |                   |               |          |  |  |  |  |
| Рассчитывать с учетом уже выпущенных по заказу ?                                                   |                                                           |                     |                   |               |          |  |  |  |  |
| Редактировать количество                                                                           | продукции ?                                               |                     |                   |               |          |  |  |  |  |
| Тип заполнения комплектующи                                                                        | Тип заполнения комплектующих: Из заказа По спецификации ? |                     |                   |               |          |  |  |  |  |
| Заказанная продукция (1)                                                                           | Заказанная продукция (1) Материалы (4)                    |                     |                   |               |          |  |  |  |  |
| Создать заказ поставщику                                                                           | - 🔒 Печать - Пере                                         | емещение комплектун | ощих 🗈 🗸          |               |          |  |  |  |  |
| Склад: <по всем складам>                                                                           | - × с Дефицита                                            | нет Создать отче    | т производства (в | ыпуск продукц | ии)      |  |  |  |  |
| Показывать: Список Дер                                                                             | ево                                                       |                     |                   |               |          |  |  |  |  |
| N Номенклату                                                                                       | ра                                                        | Характеристика      | Количество        | Дефицит       | Ед. изм. |  |  |  |  |
| 1 Горшок п9                                                                                        |                                                           | <Не использует      | 10,00000          |               | шт       |  |  |  |  |
| 2 Торф                                                                                             |                                                           | <Не использует      | 2,00000           |               | кг       |  |  |  |  |
| 3 Туя (корень                                                                                      |                                                           | <Не использует      | 10,00000          |               | шт       |  |  |  |  |
| 4 Удобрение                                                                                        |                                                           | <Не использует      | 0,10000           |               | КГ       |  |  |  |  |

Созданный при нажатии на кнопку «Создать отчет производства (выпуск продукции)» документ «Отчет производства» приведен на рисунке ниже.

| ☆ Отчет производства 00000009 от 06.12.2024 8:40:02                           |                                             |  |  |  |  |  |  |  |
|-------------------------------------------------------------------------------|---------------------------------------------|--|--|--|--|--|--|--|
| Провести и закрыть 📴 🔚 Отчеты - 🖶 Печать 🖳 -                                  |                                             |  |  |  |  |  |  |  |
| Показать рекомендации                                                         |                                             |  |  |  |  |  |  |  |
| Выполнено: 🗹 Выпуск продукции 🗹 Списание материалов 🗹 Выполнение работ 🕟      | 🗹 Услуги субподрядчиков 🗌 Выработка отходов |  |  |  |  |  |  |  |
| По заказу Производственный заказ 000000014 от 06.12.2024 6:34:52 🛞 без заказа |                                             |  |  |  |  |  |  |  |
| Продукция (1) Материалы (4) Работы (1) Субподрядчики Прочее Документ          | ты (2)                                      |  |  |  |  |  |  |  |
| Добавить 🔹 🗣 Себестоимость                                                    | Указать серии Поиск (Ctrl+F                 |  |  |  |  |  |  |  |
| N Продукция Характеристика Калькуляция                                        | Спецификация Количество Ед. изм.            |  |  |  |  |  |  |  |
| 1 Туя западная корень                                                         | Спецификация на Ту 10,000 шт                |  |  |  |  |  |  |  |
|                                                                               |                                             |  |  |  |  |  |  |  |

На закладке «Материалы» в отчете производства мы видим все используемые при производстве материалы, на закладке «Работы» находятся работы, необходимые для изготовления продукции.

| 🛣 Отче      | ☆ Отчет производства 00000009 от 06.12.2024 8:40:02                                                                |                      |                    |          |       |               |                    |  |  |  |
|-------------|----------------------------------------------------------------------------------------------------|----------------------|--------------------|----------|-------|---------------|--------------------|--|--|--|
| Провест     | Провести и закрыть 🛐 🛃 Отчеты - 🖨 Печать 👰 -                                                                       |                      |                    |          |       |               |                    |  |  |  |
| Показать ре | Показать рекомендации                                                                                              |                      |                    |          |       |               |                    |  |  |  |
| Выполнено:  | Выполнено: 🗹 Выпуск продукции 🗹 Списание материалов 🗹 Выполнение работ 🗹 Услуги субподрядчиков 🗌 Выработка отходов |                      |                    |          |       |               |                    |  |  |  |
| По заказу   | По заказу Производственный заказ 000000014 от 06.12.2024 6:34:52 🛞 без заказа                                      |                      |                    |          |       |               |                    |  |  |  |
| Продукци    | Продукция (1) Материалы (4) Работы (1) Субподрядчики Прочее Документы (2)                                          |                      |                    |          |       |               |                    |  |  |  |
| Добави      | ть 🛉 🦊 Ук                                                                                                    | азать серии 🚺 Остати | и Пересчитать цены |          |       | оиск (Ctrl+F) | × Еще •            |  |  |  |
| Ν           | Материал                                                                                                    | Характеристика       | Количество         | Ед. изм. | Цена  | Сумма         | Спецификация       |  |  |  |
| 1           | Горшок п9                                                                                                    | <характеристики не   | 10,000             | шт       | 13,20 | 132,00        | Спецификация на Ту |  |  |  |
| 2           | Торф                                                                                                    | <характеристики не   | 2,000              | кг       | 36,00 | 72,00         | Спецификация на Ту |  |  |  |
| 3           | Удобрение                                                                                                    | <характеристики не   | 0,100              | кг       | 6,00  | 0,60          | Спецификация на Ту |  |  |  |
| 4           | Туя (корень)                                                                                                    | <характеристики не   | 10,000             | шт       | 12,00 | 120,00        | Спецификация на Ту |  |  |  |

На рисунке ниже показана закладка «Работы». Вы можете указывать конкретных сотрудников, выполняющих работы через справочник «Бригады».

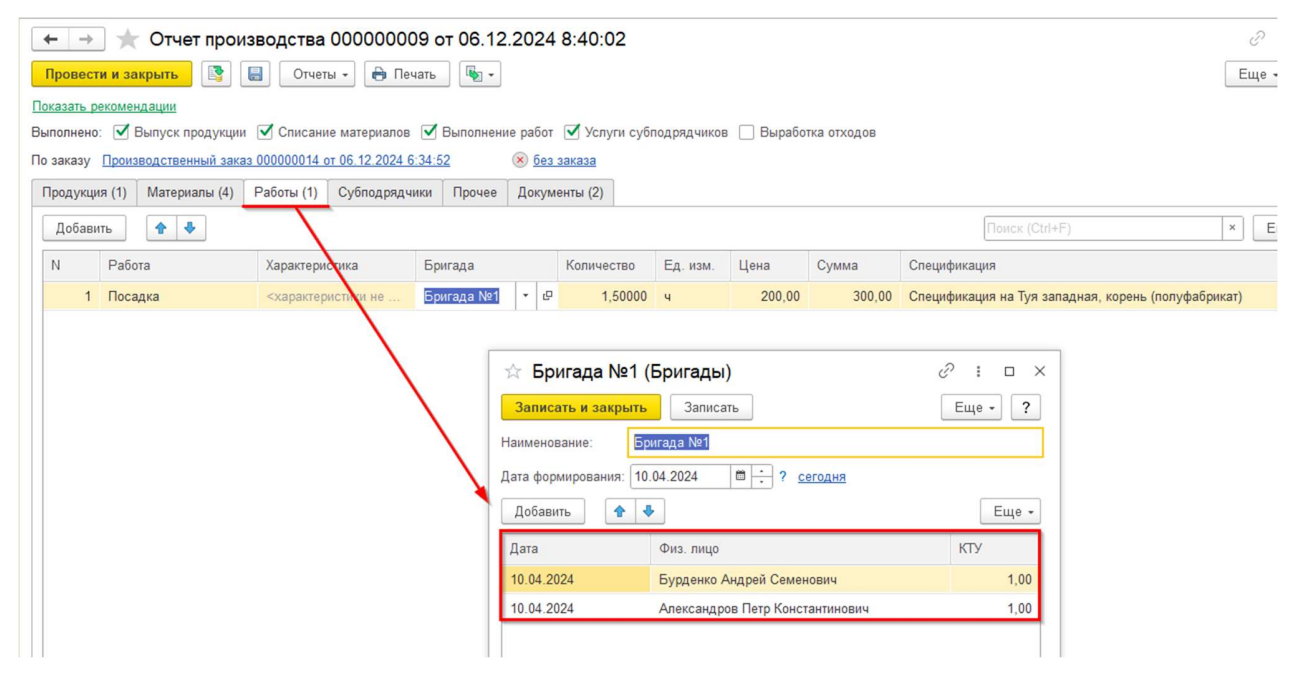

Начисление заработной платы конкретным сотрудником выполняется согласно данных о составе бригады (или смен). Для распределения заработной платы внутри бригады используется КТУ (коэффициент трудового участия). В примере выше коэффициенты у сотрудников равны, поэтому заработная плата будет распределена равномерно. Состав бригады может изменяться, дата формирования актуального состава указывается в верхней части элемента справочника «Бригады».

Если бы в спецификациях на выпуск были указаны отходы или услуги субподрядчиков, то в этом документе были бы рассчитаны их объемы и стоимость.

На закладке «Прочее» документа «Отчет производства» указываются дополнительные параметры, в том числе на какой склад будет оприходован полуфабрикат (в нашем случае на склад «Материалы»), а также варианты откуда будут браться данные о ценах на комплектующие.

Пример заполнения закладки «Прочее» на рисунке ниже. Более подробно работа с документами «Отчет производства» приведена далее в этой статье.

| ☆ Отчет произ       | зводств     | a 00000000       | 9 от 06.12.20       | 024 8:40:0     | 2          |       |                  |                              |   |     |
|---------------------|-------------|------------------|---------------------|----------------|------------|-------|------------------|------------------------------|---|-----|
| Провести и закрыть  | . 🛐         | Отчеты           | - 🔒 Печать          | · •            |            |       |                  |                              |   |     |
| Показать рекомендац | ции         |                  |                     |                |            |       |                  |                              |   |     |
| Выполнено: 🗹 Выпу   | уск продуки | ции 🗹 Списани    | е материалов 🗹      | Выполнение р   | абот       | ✓     | Услуги субподряд | чиков 🗌 Выработка отходов    |   |     |
| По заказу Производо | ственный за | аказ 000000014 о | т 06.12.2024 6:34:5 | <u>52</u> 😣    | <u>без</u> | зака: | <u>3a</u>        |                              |   |     |
| Продукция (1) Ма    | атериалы (4 | ) Работы (1)     | Субподрядчики       | Прочее Д       | окум       | енты  | (2)              |                              |   |     |
| Склад материалов:   | Материа     | лы               |                     |                |            | e     | Валюта:          | RUB                          | • | - C |
| Склад продукции:    | Материа     | лы               |                     |                | •          | e     | Проект:          | Садоводство                  | • | - C |
| Организация:        | 000 "38     | EHOH"            |                     |                | •          | Ŀ     | Ответственный:   | Орлов Александр Владимирович | • | , G |
| Подразделение:      | Складск     | ое хозяйство     |                     |                |            | e     | Описание:        |                              |   |     |
| Вид цены на работы  | ы: Планова  | я                |                     |                | •          | e     |                  |                              |   |     |
|                     |             | Manop fea Waaa   |                     |                |            |       |                  |                              |   |     |
|                     | расходы на  | а работы ? Сум   | ма 300.00           |                |            |       |                  |                              |   |     |
| Себестоимость в     | включает Н  | дс ?             |                     |                |            |       |                  |                              |   |     |
| 🛧 🕹 Инфо            | ормация о   | себестоимости    | Пересчитать         | ь цены всех ко | мпле       | ктую  | щих              |                              |   |     |
| Приоритет Е         | Включено    | Источник цен ко  | омплектующих        |                |            |       |                  |                              |   |     |
| 1 0                 | ✓           | Из средней в об  | статках             |                |            |       |                  |                              |   |     |
| 2 [                 |             | Из вида цен ком  | иплектующих         |                |            |       |                  |                              |   |     |
| 3                   | ✓           | Из последнего и  | поступления         |                |            |       |                  |                              |   |     |
| 4                   | ✓           | Из калькуляции   |                     |                |            |       |                  |                              |   |     |

После проведения документа «Отчет производства» у нас на складе появится полуфабрикат «Туя югозападная (корень)» в достаточном количестве — 10 штук.

Давайте вернемся к нашему механизму «Подготовка к выпуску продукции» уже для готовой продукции «Туя юго-западная (саженей)». Посмотрим снова на дефицит — мы видим, что теперь остался только дефицит по материалам.

Рисунок с примером формы «Подготовка к выпуску» приведена на рисунке ниже.

| 🗲 🔿 📩 Подготовка к выпуску продукции |                                 |                       |                       |                          |            |  |  |  |  |
|--------------------------------------|---------------------------------|-----------------------|-----------------------|--------------------------|------------|--|--|--|--|
| Показать рекомендации                | И                               |                       |                       |                          |            |  |  |  |  |
| Производственный зака                | аз: Производственный заказ      | 000000013 от 06.12.2  | 2024 6:30:12 - d      | С Перезап                | олнить     |  |  |  |  |
| Рассчитывать с уче                   | етом уже выпущенных по заказу ? |                       |                       |                          |            |  |  |  |  |
| Редактировать коли                   | чество продукции ?              |                       |                       |                          |            |  |  |  |  |
| Тип заполнения компле                | ктующих: Из заказа По специф    | икации ?              |                       |                          |            |  |  |  |  |
| Заказанная продукци                  | я (1) Материалы / Полуфабрикаты | a (4)                 |                       |                          |            |  |  |  |  |
| Создать заказ пост                   | авщику 🖌 Создать заказ на полу  | уфабрикаты 🔒 Г        | 1ечать <b>-</b> Перем | ещение комплек           | тующих 🔟 🗸 |  |  |  |  |
| Склад: <по всем скл                  | адам> 🔹 🗶 Дефицит ма            | атериалов: 35 ед.; Де | фицит полуфабрика     | тов: 0 ед. <u>Обно</u> е | ВИТЬ       |  |  |  |  |
| Показывать: Список                   | к Дерево                        |                       |                       |                          |            |  |  |  |  |
| N Ном                                | енклатура                       | Характеристика        | Количество            | Дефицит                  | Ед. изм.   |  |  |  |  |
| 1 Горц                               | шок с3                          | <Не использует        | 10,00000              | 10,00000                 | тц         |  |  |  |  |
| 2 Topd                               | Þ                               | <Не использует        | 20,00000              | 20,00000                 | ۲          |  |  |  |  |
| 3 Туя                                | западная                        | корень                | 10,00000              |                          | тц         |  |  |  |  |
| 4 Удоб                               | брение                          | <Не использует        | 5,00000               | 5,00000                  | ۲          |  |  |  |  |

Нажмем кнопку «Создать заказ поставщику» для закупки необходимых материалов (горшок с3, торф и удобрения) и повторим ранее рассмотренный цикл от заказа поставщику до оприходования товаров на склад.

После закупки упаковки на склады предприятия в форме «Подготовки к выпуску продукции» стала доступна кнопка «Создать отчет производства (выпуск продукции)», нажмем на неё и сформируем документ «Отчет производства» на наш полуфабрикат «Туя юго-западная (саженец)» в количестве 10 ШΤ.

| Заказанная про                                                                        | одукция (1) Материалы / Полуфабрикат                                                                                                    | ты <mark>(</mark> 4)                                                               |                                             |               |              |
|---------------------------------------------------------------------------------------|----------------------------------------------------------------------------------------------------|------------------------------------------------------------------------------------|---------------------------------------------|---------------|--------------|
| Создать зака                                                                          | аз поставщику 🗸 Создать заказ на по                                                                                                    | луфабрикаты 🔒 🗎                                                                    | Печать 👻 Перем                              | ещение компл  | ектующих 🗈 👻 |
| Склад: <по вс                                                                         | ем складам> 🔹 × 🗗 Дефицита                                                                                                    | нет Создать отче                                                                   | т производства (в                           | ыпуск проду   | кции)        |
| Показывать:                                                                           | Список Дерево                                                                                                    |                                                                                    |                                             |               |              |
| Ν                                                                                     | Номенклатура                                                                                                    | Характеристика                                                                     | Количество                                  | Дефицит       | Ед. изм.     |
| 1                                                                                     | Горшок с3                                                                                                    | <Не использует                                                                     | 10,00000                                    |               | шт           |
| 2                                                                                     | Торф                                                                                                    | <Не использует                                                                     | 20,00000                                    |               | кг           |
| 3                                                                                     | Туя западная                                                                                                    | корень                                                                             | 10,00000                                    |               | шт           |
| 4                                                                                     | Удобрение                                                                                                    | <Не использует                                                                     | 5,00000                                     |               | кг           |
| Стчет про<br>Провести и зан<br>Оказать рекомен,<br>Зыполнено: У В<br>По заказу Произе | оизводства 000000010 от 06.12<br>крыть 💽 🗐 Отчеты - 🔒 Печа<br>дации<br>кыпуск продукции 🗹 Списание материалов<br>водственный заказ 00000013 от 06.12.2024 6.3<br>Материалы / Попуфабрикаты (4) Работы (1) | .2024 8:47:12<br>ть Б -<br>Выполнение работ<br>30:12 (х без за<br>Сублодование и П | Услуги субподрядчи<br>каза<br>Покументы (2) | іков 🗌 Вырабс | ітка отходов |
| Добавить                                                                              | <ul> <li>Материалы / Полуфаорикаты (4)</li> <li>Рассчитать комплектующие</li> </ul>                                                                                                    | е С Себестоимость                                                                  | Указать серии                               | )             | Поиск        |
| N Проду                                                                               | укция Характеристика                                                                                                    | Калькуляция                                                                        | Спецификация                                | Количеств     | о Ед. изм.   |

Обратите внимание, выпускаемая продукция (полуфабрикаты) оприходуются на склад, указанный на закладке «Прочее» в документе «Отчет производства».

Спецификация

Спецификация на Ту..

10,000

шт

Теперь вернемся в первый производственный заказ (который был создан на основании заказа клиента) на готовую продукцию «Туя юго-западная» с характеристикой «1-2 5-10».

Калькуляция

саженец

1

Туя западная

В форме «Подготовка к выпуску продукции» мы увидим, что полуфабрикат «Туя (саженец)» уже есть на складе.

Нам останется создать еще один заказ поставщику и оприходовать покупные материалы на склад.

После выполнения заказа и оприходования материалов, дефицит исчезнет и можно будет переходить к выпуску заказанной клиентом продукции «Туя юго-западная» с характеристикой «1-2 5-10».

| 🔶 🔶 🏠 Подгот                                        | овка к выпуску прод       | укции                  |                       |               |          |
|-----------------------------------------------------|---------------------------|------------------------|-----------------------|---------------|----------|
| оказать рекомендации                                |                           |                        |                       |               |          |
| ооизводственный заказ:                              | Производственный заказ    | з 000000012 от 05.12.2 | 2024 18:45:29 🔹 🛙     | С Перезал     | полнить  |
| ] Рассчитывать с учетом уж                          | ке выпущенных по заказу ? |                        |                       |               |          |
| Редактировать количество                            | продукции ?               |                        |                       |               |          |
| п заполнения комплектующ                            | их: Из заказа По специф   | рикации ?              |                       |               |          |
| Заказанная продукция (1)<br>Создать заказ поставщик | Материалы / Полуфабрикати | ы (4)                  | Печать <b>-</b> Перем | ещение компле | ктующих  |
| Склад: <по всем складам>                            | • × 🗠 Дефицита            | нет Создать отче       | т производства (в     | ыпуск продукц | ии)      |
| Показывать: Список Де                               | рево                      |                        |                       |               |          |
| N Номенклат                                         | ура                       | Характеристика         | Количество            | Дефицит       | Ед. изм. |
| 1 Горшок с5                                         |                           | <Не использует         | 10,00000              |               | шт       |
| 2 Торф                                              |                           | <Не использует         | 30,00000              |               | КГ       |
| 3 Туя запад                                         | ная                       | саженец                | 10,00000              |               | ШТ       |
| 4 Удобрение <Не использует 10,00000 кг              |                           |                        |                       |               |          |

Нажав на кнопку «Создать отчет производства (выпуск продукции)» мы получим новый документ «Отчет производства» с нашей продукцией.

| 🖄 Отчет производства 000000                                                                  | 011 от 06.12.                                                                 | .2024 9:04:07          |                         |                     |  |  |  |  |
|----------------------------------------------------------------------------------------------|-------------------------------------------------------------------------------|------------------------|-------------------------|---------------------|--|--|--|--|
| Провести и закрыть                                                                           | Провести и закрыть 🛐 🔚 Отчеты 🗸 🖶 Печать 🖳 🗸                                  |                        |                         |                     |  |  |  |  |
| Показать рекомендации                                                                        |                                                                               |                        |                         |                     |  |  |  |  |
| Выполнено: 🗹 Выпуск продукции 🗹 Списа                                                        | ние материалов (                                                              | 🗹 Выполнение работ 💽   | 🛿 Услуги субподрядчиков | 🗌 Выработка отходов |  |  |  |  |
| По заказу Производственный заказ 00000001                                                    | 2 от 05.12.2024 18:                                                           | :45:29 🛞 <u>6es sa</u> | каза                    |                     |  |  |  |  |
| Продукция (1) Материалы / Полуфабрикат                                                       | ы (4) Работы (1)                                                              | ) Субподрядчики Пр     | оочее Документы (2)     |                     |  |  |  |  |
| Добавить 🚹 🗣 Рассчита                                                                        | Добавить 🔄 🗣 Рассчитать комплектующие С Себестоимость Указать серии Поиск (Сt |                        |                         |                     |  |  |  |  |
| N Продукция Характе                                                                          | N Продукция Характеристика Калькуляция Спецификация Количество Ед. изм.       |                        |                         |                     |  |  |  |  |
| 1         Туя западная         1-2 5-10         Спецификация на Ту         10,000         шт |                                                                               |                        |                         |                     |  |  |  |  |

Более подробно работа с документом «Отчет производства» рассмотрена в следующем разделе.

### 7. Отчет производства

Ранее мы уже кратко посмотрели на документ «Отчет производства». Сейчас разберем его немного подробней. Документ «Отчет производства» в модуле «Наше производство» является основным документом, с помощь которого можно выполнить ряд производственных операций. В том числе:

- оприходование продукции;
- списание материалов в производство;
- фиксацию факта выполнения работ;
- оприходование отходов (если их учет был включен в настройках).

Все вышеперечисленные операции можно выполнить одним документом «Отчет производства» или разделить их на несколько документов. Конкретный набор выполняемых документом операций определяется включенными флажками в его верхней части.

На рисунке приведен пример документа «Отчет производства» созданный из подготовки к производству.

| + → 🖧 Отче              | т производства 0000000            | 11 от 06.12.2024 9:0              | 04:07                   |                   |                | I                  | : ×  |
|-------------------------|-----------------------------------|-----------------------------------|-------------------------|-------------------|----------------|--------------------|------|
| Провести и закрыть      | 📑 🔲 Отчеты 🗝 🖶 Пе                 | чать 🐚 🗸                          |                         |                   |                | Еще -              | ?    |
| Показать рекомендации   |                                   |                                   |                         |                   |                |                    |      |
| Выполнено: 🗹 Выпуск п   | родукции 🗹 Списание материалов    | Выполнение работ 🗌                | Услуги субподрядчиков [ | Выработка отходов |                |                    |      |
| По заказу Производствен | ный заказ 000000012 от 05.12.2024 | <u>18:45:29</u> 🛞 <u>без зака</u> | 38                      |                   |                |                    |      |
| Продукция (1) Матери    | алы / Полуфабрикаты (4) Работы    | (1) Прочее Документы (            | 2)                      |                   |                |                    |      |
| Добавить 🚹 🛃            | Указать серии 🚺 Оста              | гки Пересчитать цены              |                         |                   | Поиск (Ctrl+F) | × Eu               | це • |
| N Материал              | Характеристика                    | Количество                        | Ед. изм.                | Цена              | Сумма          | Спецификация       | Стат |
| 1 Горшок с5             | <характеристики не                | 10,000                            | шт                      | 60,00             | 600,00         | Спецификация на Ту | Мат  |
| 2 Торф                  | <характеристики не                | 30,000                            | кг                      | 42,40             | 1 272,00       | Спецификация на Ту | Мат  |
| 3 Удобрение             | <характеристики не                | 10,000                            | кг                      | 9,06              | 90,60          | Спецификация на Ту | Мат  |
|                         |                                   |                                   |                         |                   |                |                    |      |

В этом документе сразу фиксируются выполнение операций по выпуску продукции, списанию материалов и выполнению работ. Услуги субподрядчиков и выработка отходов не производится. Регулируя настройку опций выполнения вы можете сразу в одном документе выпускать продукцию и списывать материалы. ВЫ также можете разделить выполнение различных операций по разным документам. Например, в одном документе списать материалы, в другом зафиксировать выполненные работы, в третьем оприходовать готовую продукцию.

На закладке «Прочее» в документе «Отчет производства» можно настроить порядок расчета себестоимости по различным вариантам, вы можете включить и выключить используемые варианты расчета. Например, можно оставить только вариант «Из калькуляции» и тогда все цены будут браться из документов калькуляция (если их создано несколько, то из последних документов) или использовать вариант «Из последнего поступления». В таком случае цены на материалы будет браться по ценам последнего поступления на склад.

| <b>↑</b>  | Ин | формация о | себестоимости 🕨 Пересчитать цены всех комплектующих |  |  |  |  |
|-----------|----|------------|-----------------------------------------------------|--|--|--|--|
| Приоритет |    | Включено   | Источник цен комплектующих                          |  |  |  |  |
|           | 1  |            | Из средней в остатках                               |  |  |  |  |
|           | 2  |            | з вида цен комплектующих                            |  |  |  |  |
|           | 3  |            | Из последнего поступления                           |  |  |  |  |
|           | 4  |            | Из калькуляции                                      |  |  |  |  |

После проведения документа «Отчет производства» вся выпущенная продукция попадает на склад готовой продукции (указывается на закладке «Прочее») и может быть реализована стандартными документами реализации товаров программы «1С:Управление торговлей».

Ещё раз обратите внимание на закладку «Прочее», на ней указывается склад материалов, а также склад продукции (на который будет оприходована готовая продукция).

В нашем примере производственной спецификации было три уровня вложенности, но в других спецификациях их может быть произвольное количество.

В таком случае мы будем выпускать изделия начиная с самого нижнего уровня иерархии, обеспечивая комплектующими всё более высокие уровни.

Схематически такой выпуск приведён на схеме ниже.

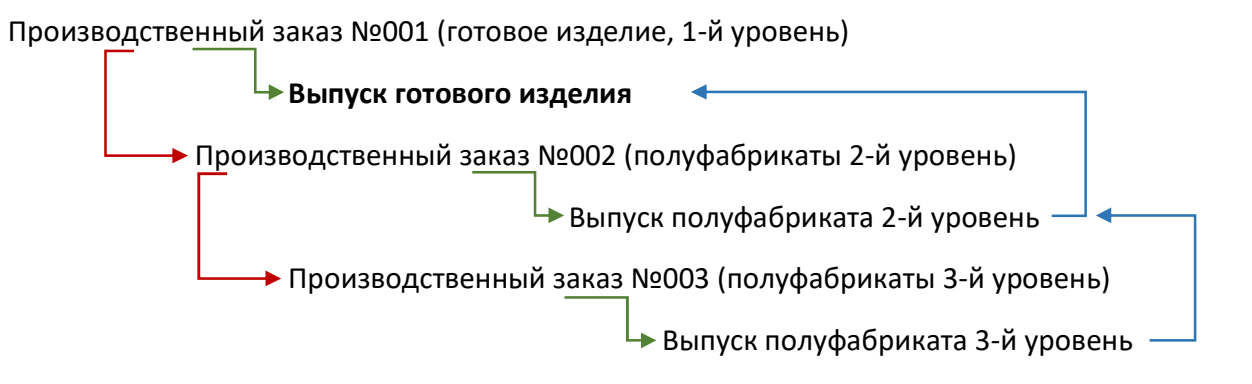

Красными стрелками показано создание производственных заказов для закрытия дефицита комплектующих, зелёными стрелками создание из заказа выпуска продукции, синими стрелками возврат на уровень выше к уже обеспеченному заказу.

Таким образом сначала мы проходим по красным стрелкам, потом выпускаем полуфабрикат самой нижней зелёной стрелкой, возвращаемся синей на уровень выше, снова выпускам, снова поднимаемся на уровень выше и т.д. пока не будет обеспечено всеми комплектующими производство готового изделия.

После выпуска продукции можно посмотреть движение материалов и готовой продукции можно через стандартные отчеты по складам подсистемы «Склад и доставка» программы «1С:Управление торговлей».

Все движения готовой продукции по складам отображаются также, как и движения покупных товаров.

Отчёт по складу можно посмотреть в разделе «Склад и доставка», далее первый пункт «Отчёты по складу». Выберем типовой отчёт «Ведомость по товарам на складах».

## 8. Реализация продукции

Реализация готовой продукции (а также полуфабрикатов) выполняется типовым документом «Реализация товаров и услуг» программы «1С:Управление торговлей». Документы релизации находятся в разделе «Продажи».

Откроем ранее созданный документ «Заказ клиента» на 10 штук продукции «Туя юго-западная» с характеристикой «1-2 5-10».

Если в настройках программы «1С:Управление торговлей» используется механизм обеспечения, то необходимо в табличной части, в колонке «Действия» указать значение «Отгрузить». Такое действие доступно, если на складе, указанном в заказе клиента, достаточно выпущенной продукции. Если продукция находится на другом складе, то нужно будет предварительно переместить её на склад отгрузки.

| 🗲 → ☆ Заказ клиента ТДЦБ-000004            | 4 от 05.12.202                                                                                   | 24 17:36:20 *                |               |       |          |  |  |  |  |
|--------------------------------------------|--------------------------------------------------------------------------------------------------|------------------------------|---------------|-------|----------|--|--|--|--|
| Основное Согласование Задачи Мои заметки   |                                                                                                  |                              |               |       |          |  |  |  |  |
| Провести и закрыть 📳 🛐 🖣 - 🗟 ЭДО           | • 🔒 Печать •                                                                                     | 🗐 Отчеты -                   | 🖓 Отправить   | • 🚺 • | Файлы    |  |  |  |  |
| Статус: К выполнению 🔹 Приоритет: Средни   | й • <u>За</u>                                                                                    | крыть заказ Готов к отгрузке |               |       |          |  |  |  |  |
| Основное Товары (1) Доставка Дополнительно |                                                                                                  |                              |               |       |          |  |  |  |  |
| Добавить 🛧 🦊 🗈 💼 🐔 🛅                       | Щ Заполни                                                                                        | ть 🗸 Обеспечение 🖌 Це        | ны и скидки 👻 |       | Поиск (С |  |  |  |  |
| N 🛅 Номенклатура                           | N 🛅 Номенклатура Характеристика Действия Обособленно Подразделение Дата отгрузки                 |                              |               |       |          |  |  |  |  |
| 1 Туя западная                             | 1         Туя западная         1-2 5-10         Отгрузить         <для работ>         06.12.2024 |                              |               |       |          |  |  |  |  |

Далее вводом на основании создадим типовой документ «Реализация товаров и услуг» программы «1С:Управление торговлей».

| ← → ☆       | Заказы клиентов              |                   |
|-------------|------------------------------|-------------------|
| Приоритет:  | Менеджер:                    |                   |
| Bce 🔹 🗙     | Bce 🗸                        | ×                 |
| Создать 🔊   | 💽 🕂 🖻 эдо 🗸 🖨 🔹 🛅 🖌 📳        | Поиск             |
| Номер       | Акт выполненных работ        | Клиент            |
|             | 0 Заказ на перемещение       | ООО "Торговый Дом |
| 💷 0000-0000 | 0 Заказ поставщику           | ООО "Торговый Дом |
| 💷 00ЦБ-000  | 0 Заказы поставщикам         | ООО "Торговый Дом |
| 💷 00ЦБ-000  | 0 Поступление безналичных ДС | ООО "Торговый Дом |
| 💷 00ЦБ-000  | 0 Приходный кассовый ордер   | ООО "Торговый Дом |
| 📮 00ЦБ-000  | 0 Реализация товаров и хслуг | ООО "Торговый Дом |
|             | Производственный заказ       |                   |
|             | Отчет производства           |                   |

После проведения документа продукция будет списана со склада.

| 🗲 🔸 ☆ Реализация това                                                        | ров и услуг                        | тдцб-0                    | 00003                   | от 06                  | .12.202                   | 24 9:33:                   | 36                        |                            |                    |                           |                 |                                                                          |
|------------------------------------------------------------------------------|------------------------------------|---------------------------|-------------------------|------------------------|---------------------------|----------------------------|---------------------------|----------------------------|--------------------|---------------------------|-----------------|--------------------------------------------------------------------------|
| Основное Задачи Мои заметки                                                  |                                    |                           |                         |                        |                           |                            |                           |                            |                    |                           |                 |                                                                          |
| Провести и закрыть                                                           | а - 🔄 Эдо                          | - 🔒 Nev                   | ать 🕶                   |                        | 💷 Προτα                   | кол обмена                 | <b>i</b> ) (              | )тчеты 👻 🕨                 | 🕈 Отправ           | ить • 🔀 •                 | Ø • <u>0</u> a  | <u>ійлы</u> Е                                                            |
| Основное Товары (1) Дополнительно                                            |                                    |                           |                         |                        |                           |                            |                           |                            |                    |                           |                 |                                                                          |
| Проверка и подбор -                                                          |                                    |                           |                         |                        |                           |                            |                           |                            |                    |                           |                 |                                                                          |
| Добавить 🛧 💺 🛅 🖺                                                             | ۲                                  | RU 💽                      |                         | # Ука                  | зать сери                 | a San                      | олнить 🕶                  | Цены и ск                  | идки 👻             | Поиск (Ctrl               | +F)             | ×                                                                        |
| N 🛅 🚺 Номенклат                                                              | ура Хара                           | ктеристика                | #                       | Серия                  |                           | Колич                      | ество Ед                  | ц. ИЗМ.                    | Вид                | цены                      | Цена            | % авт. С                                                                 |
| 1 Туя запад                                                                  | ная 1-2 5                          | -10                       |                         | <серия                 | не указы.                 |                            | 10,000 шт                 | r                          | <про               | извольная>                | 3 000,          | 00                                                                       |
| ООО "ЗЕНОН", ИНН 9999115007, 117342,<br>БИК 044585250 к/с 301018100000000022 | Москва г, Севас                    | топольский                | і пр-кт, д              | (ом <mark>№</mark> 56  | 6, тел.: 78               | 30-90-90, p                | /c 40702810               | 08381100136                | 54 в банке АКБ     | Утверждена<br>"ВПБ" (ЗАО) | а постановлени  | Унифицированная ф<br>ем Госкомстата России с<br>Форма по ОКУД<br>по ОКПО |
|                                                                              |                                    | организаци                | я-грузоотпр             | авитель, а,            | дрес, телеф               | он, факс, сан              | ковские реквиз            | иты                        |                    |                           |                 |                                                                          |
| Грузополучатель ООО "Все для дома"                                           | , ИНН 78103002                     | 84                        |                         | структур               | оное подразд              | еление                     |                           |                            |                    |                           | Вид деятел      | вности по ОКДП<br>по ОКПО                                                |
| Адрес доставки Москва г, Каширское                                           | ш, д. 17                           | op                        | ганизация,              | адрес, тел             | ефон, факс                | банковские р               | еквизиты                  |                            |                    |                           |                 | _                                                                        |
| ООО "ЗЕНОН", ИНН<br>Поставщик (ЗАО) БИК 04458525                             | 9999115007, 117<br>0 к/с 301018100 | 7342, Моске<br>1000000002 | а г, Сева<br>50         | астополь               | арес доставн<br>БСКИЙ ПР- | <sup>зи</sup><br>КТ, ДОМ № | 56, тел.: 78              | 0-90-90, p/c               | 4070281083811      | 0013654 в банке           | АКБ "ВПБ"       | по ОКПО                                                                  |
| Плательщик ООО "Все для дома"                                                | , ИНН 78103002                     | ەم<br>84, 196135          | ганизация,<br>, Город С | адрес, тел<br>Санкт-Пе | ефон, факс<br>етербург,   | банковские р<br>ул Типано  | еквизиты<br>ва, д. 18, лі | итера А, пом               | ещ. 7Н             |                           |                 | по ОКПО                                                                  |
| Основание Договор с сетевыми м                                               | агазинами М-78                     | op                        | ганизация,              | адрес, тел             | ефон, факс                | банковские ;               | еквизиты                  |                            |                    |                           |                 | номер                                                                    |
|                                                                              |                                    |                           | Номе                    | дого                   | вор, заказ-на<br>нта Лата | ряд<br>Составлен           | 18                        |                            |                    | Транспорт                 | ная наклал      | дата                                                                     |
| тс                                                                           | ВАРНАЯ НА                          | СЛАДНАЯ                   |                         | ЦБ-3                   | 0                         | 6.12.2024                  |                           |                            |                    | ipanonopi                 |                 | дата<br>Вид операции                                                     |
| Но- Товар                                                                    |                                    | Единица и                 | змерения                | Bug                    | Коли                      | чество                     |                           | Коли-                      |                    | Cumuo 600                 |                 | ндс                                                                      |
| мер<br>по по-<br>рядку артикул товара                                        | код                                | наиме-<br>нование         | код по<br>ОКЕИ          | упаков<br>ки           | в<br>одном<br>месте       | мест,<br>штук              | Масса<br>брутто           | чество<br>(масса<br>нетто) | Цена,<br>руб. коп. | учета НДС,<br>руб. коп.   | ставка, %       | сумма,<br>руб. коп.                                                      |
| 1 2<br>1 Top concerned (1.0.5.10)                                            | 3                                  | 4                         | 5                       | 6                      | 7                         | 8                          | 9                         | 10                         | 11                 | 12                        | 13              | 14                                                                       |
| Т Түя западная (1-2 5-10)                                                    |                                    | шт                        | 790                     | шт                     | Итого                     | 10                         |                           | 10,000                     | 2 500,00<br>X      | 25 000,00                 | 20%             | 5 000,00                                                                 |
| Товарная накладна:                                                           | имеет приложен                     | ие на                     | Bc                      | его по на              | акладной                  | 10                         |                           | 10,000                     | Х                  | 25 000,00                 | X               | 5 000,00                                                                 |
| и содержит                                                                   | Один                               |                           |                         |                        |                           |                            |                           | порядко                    | вых номеров зап    | исей                      |                 |                                                                          |
|                                                                              |                                    |                           | Macca                   | а груза (н             | нетто)                    |                            |                           |                            |                    |                           |                 |                                                                          |
| Всего мест                                                                   | цесять                             |                           | Macca                   | а груза (б             | брутто)                   |                            |                           | пропи                      | 200                |                           |                 |                                                                          |
| Приложение (паспорта, сертификаты и т.п.) на                                 | прописью                           |                           | листах                  |                        |                           | По                         | доверенност               | и №                        | VERV               | от                        |                 |                                                                          |
| Зсего отпущено на сумму<br>Тридцать тысяч рублей 00 копеек                   | nponi                              | Сью                       |                         |                        |                           | ВЬ                         | данной                    |                            |                    |                           |                 |                                                                          |
| Отпуск груза разрешил Директор                                               | прописью                           |                           | Исаков О                | ). <mark>В</mark> .    |                           |                            |                           |                            | ,                  | ем, кому (организация     | а, должность, ф | амилия, и. о.)                                                           |

На рисунке выше приведен пример оформления стандартной продажи (накладная TOPГ-12) выпущенной продукции по заказу клиента.

# 9. Производственные отчёты

Посмотреть себестоимость продукции и другие отчеты, связанные с производством, можно в подсистеме «Производство» в разделе «Отчеты».

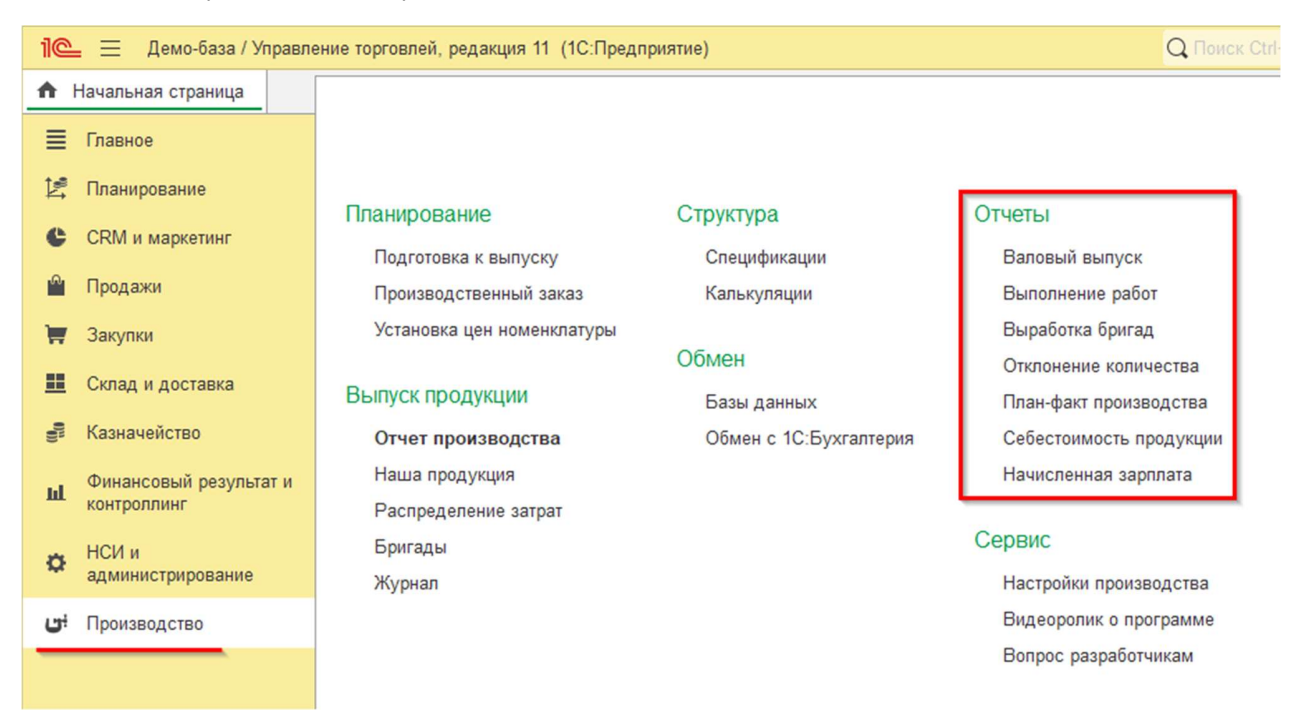

**Отчет «Валовый выпуск**» показывает сколько и какой продукции было выпущено за период. В каждом отчете есть кнопка «Настройки», с помощью которой можно значительно изменить форму отчета. Дополнительные возможности открываются при выборе вида настроек «Расширенный».

| → ☆ Ba                                  | ловый вы                                                                                                    | пуск                                                  |                                                           |
|-----------------------------------------|----------------------------------------------------------------------------------------------------|-------------------------------------------------------|-----------------------------------------------------------|
| 01.11.2024                              | <b>a</b> - 31.12.2                                                                                                    | 2024 (                                                | •                                                         |
| формировать                             | Настройки                                                                                                    | 🛍 🕶                                                   | ৭ ব                                                       |
| Валовый                                 | і выпус                                                                                                    | к про                                                 | дукции                                                    |
| Параметры: Пер                          | мод: 01.11.202                                                                                                    | 24 - 31.12.2                                          | 024                                                       |
| Продукция 1 =<br>Характеристи 1 =<br>ка | Количество                                                                                                    | Осорот                                                |                                                           |
| Береза                                  | 2,00000                                                                                                    | 752,00                                                |                                                           |
| 1-2 5-10                                | 1,00000                                                                                                    | 500,00                                                |                                                           |
| саженец                                 | 1,00000                                                                                                    | 252,00                                                |                                                           |
| Туя западная                            | 30,00000                                                                                                    | 5 726,60                                              |                                                           |
| 1-2 5-10                                | 10,00000                                                                                                    | 3 669,80                                              |                                                           |
| корень                                  | 10,00000                                                                                                    | 324,60                                                |                                                           |
| саженец                                 | 10,00000                                                                                                    | 1 732,20                                              |                                                           |
|                                         |                                                                                                    |                                                       |                                                           |
|                                         | <ul> <li>→ ☆ Ва</li> <li>01.11.2024</li> <li>рормировать</li> <li>Валовый</li> <li>Параметры: Пер</li> <li>Продукция ↓=</li> <li>Характеристи ↓=</li> <li>ка</li> <li>Береза</li> <li>1-2 5-10</li> <li>саженец</li> <li>корень</li> <li>саженец</li> </ul> | <ul> <li>→ ☆ Валовый вы</li> <li>01.11.2024</li></ul> | <ul> <li>→ ☆ Валовый выпуск</li> <li>01.11.2024</li></ul> |

В этом и других отчетах можно воспользоваться отбором по проекту, для этого нажмите на кнопку «Настройки» и укажите один из проектов, например «Производство конфет». В таком случае, в отчете будут только те данные, которые связаны с производством конфет.

| + | · → 🜟 Валовый выпуск                                                                                                    |
|---|----------------------------------------------------------------------------------------------------|
|   | 01.11.2024                                                                                                    |
| С | формировать Настройки 🗟 - 🔍 🕿 🚛 🏣 Разворачивать до - 🗎 🖻 🖻 🛃 🛃 🛩 Σ Введите слово для фильтра (название товара, по                                                                                      |
|   | Валовый выпуск продукции<br>Параметры: Период: 01.11.2024 - 31.12.2024                                                                                                    |
| P | Продукция 1 Количество Оборот<br>Характеристи 1 Количество Оборот<br>ка<br>Береза 2,00000 752,00<br>1-2,5-10 1,00000 550,00                                                                            |
|   | саженец         1,0000         Настройки отчета "Валовый выпуск"         :         :         ×           1-25-10         10,0000         Голования         0.0000         Голования          Голования |
|   | Продукция: Подбор 🛱                                                                                                    |

В отчет «Валовый выпуск» выводится выпущенная продукция и её характеристики.

**Отчет «Выполнение работ»** показывает, сколько и каких работ было выполнено за указанный период для выпуска продукции. На рисунке ниже показан пример отчета по выполнению работ для производства другой готовой продукции.

| +   | → ☆                                                                                                    | Выполнен                                                                                                    | ие <mark>ра</mark> бот                                                                                                    |                                                                                    |  |
|-----|----------------------------------------------------------------------------------------------------|----------------------------------------------------------------------------------------------------|----------------------------------------------------------------------------------------------------|------------------------------------------------------------------------------------|--|
| ☑ [ | 01.12.2024                                                                                                    | 🗎 – 31.                                                                                                    | 12.2024                                                                                                    | )                                                                                  |  |
| Сф  | ормироват                                                                                                    | Настро                                                                                                    | йки 💼 👻                                                                                                    | <b>৫</b> বি                                                                        |  |
| P   | <b>Вып</b><br>Параметр                                                                                               | <b>олнение</b><br>ы: Период: 01. <sup>-</sup>                                                                            | <b>работ</b><br>12.2024 - 31.12.2                                                                                                    | 2024                                                                               |  |
|     | Pañor 1-                                                                                                    | V                                                                                                    | . 17                                                                                                    | 0                                                                                  |  |
|     | а<br>Продукци                                                                                                    | а<br>а                                                                                                    | <ul> <li>Количество</li> <li>выполнено</li> <li>выполнено</li> </ul>                                                                               | выполнено                                                                          |  |
|     | а<br>Продукци<br>Характери<br>продукци                                                                               | Характеристик и<br>а<br>я и<br>истика и<br>и                                                                             | аколичество<br>выполнено<br>а                                                                                                    | выполнено                                                                          |  |
| Ę   | а<br>Продукци<br>Характери<br>продукци<br>Пересадка                                                                  | Характеристик 4<br>а<br>я 4<br>истика 4<br>и<br><без<br>характеристики>                                                  | <ul> <li>Количество<br/>выполнено</li> <li>З,50000</li> </ul>                                                                                      | 425,00                                                                             |  |
|     | а<br>Продукци<br>Характери<br>продукци<br>Пересадка<br>Туя запа,                                                     | Характеристик и<br>а<br>я и<br>истика и<br>«без<br>характеристики»<br>дная                                               | <ul> <li>Количество<br/>выполнено</li> <li>3,50000</li> <li>3,50000</li> </ul>                                                                     | стоимость<br>выполнено<br>425,00<br>425,00                                         |  |
|     | а<br>Продукци<br>Характери<br>продукци<br>Пересадка<br>Туя запа,<br>1-2 5-                                           | Характеристик и<br>а<br>я истика и<br>«без<br>характеристики»<br>дная<br>10                                              | <ul> <li>Количество<br/>выполнено</li> <li>3,50000</li> <li>3,50000</li> </ul>                                                                     | Стоимость<br>выполнено<br>425,00<br>425,00<br>200,00                               |  |
|     | а<br>Продукци<br>Характери<br>продукци<br>Пересадка<br>Туя запа,<br>1-2 5-<br>сажен                                  | Характеристик и<br>а<br>я и<br>кстика и<br>«без<br>характеристики»<br>дная<br>10<br>нец                                  | <ul> <li>Количество<br/>выполнено</li> <li>3,50000</li> <li>3,50000</li> <li>1,50000</li> </ul>                                                    | Стоимость<br>выполнено<br>425,00<br>425,00<br>200,00<br>225,00                     |  |
|     | а<br>Продукци<br>Характери<br>продукци<br>Пересадка<br>Туя запа,<br>1-2 5-<br>сажен<br>Посадка                       | Характеристик и<br>а<br>я и<br>истика и<br>«без<br>характеристики»<br>дная<br>10<br>еец<br><без<br>характеристики»       | <ul> <li>Количество</li> <li>выполнено</li> <li>3,50000</li> <li>2,00000</li> <li>1,50000</li> </ul>                                               | Стоимость<br>выполнено<br>425,00<br>425,00<br>200,00<br>225,00<br>300,00           |  |
|     | а<br>Продукци<br>Характери<br>продукци<br>Пересадка<br>1-2 5-<br>сажен<br>Посадка<br>Туя запа,                       | Характеристик 1<br>а<br>я 1<br>истика 1<br>и<br>«без<br>характеристики»<br>дная<br>10<br>«без<br>характеристики»<br>дная | <ul> <li>Количество<br/>выполнено</li> <li>3,50000</li> <li>3,50000</li> <li>1,50000</li> <li>1,50000</li> </ul>                                   | Стоимость<br>выполнено<br>425,00<br>425,00<br>220,00<br>225,00<br>300,00           |  |
|     | а<br>Продукци<br>Характери<br>продукци<br>Пересадка<br>Туя запа,<br>1-2 5-<br>сажен<br>Посадка<br>Туя запа,<br>корен | Характеристик 4<br>а<br>я 1<br>истика 4<br>«без<br>характеристики»<br>дная<br>10<br>«без<br>характеристики»<br>дная<br>5 | <ul> <li>Количество<br/>выполнено</li> <li>3,50000</li> <li>3,50000</li> <li>2,00000</li> <li>1,50000</li> <li>1,50000</li> <li>1,50000</li> </ul> | Стоимость<br>выполнено<br>425,00<br>425,00<br>200,00<br>225,00<br>300,00<br>300,00 |  |

**Отчет «Выработка бригад»** является разновидностью отчета «Выполнение работ» и показывает, какие бригады какие работы выполняли и на какую сумму.

| <b>←</b> | → ☆ B                             | ыработка                                 | δpı                       | игад                                 |                        |   |
|----------|-----------------------------------|------------------------------------------|---------------------------|--------------------------------------|------------------------|---|
| ✓ 01     | .12.2024                          |                                          | 2024                      | 4 🗎                                  |                        |   |
| Сфор     | мировать                          | Настройки                                |                           | <b>a</b> - Q                         | ব 斗                    | 1 |
|          | Выра<br>Параметры:<br>Отбор:      | ботка бр<br>Период: 01.1<br>Бригада Запи | <b>)И</b><br>2.20<br>олне | <b>ГАД</b><br>)24 - 31.12.202<br>ено | 4                      |   |
|          | Бригада<br>Работа ∔≞<br>Продукция | Характеристик<br>а                       | 48<br>48<br>48            | Количество<br>выполнено              | Стоимость<br>выполнено |   |
| _        | Характерист                       | ика продукции                            | 41                        | 1 50000                              | 300.00                 |   |
| Τę       | Посадка                           | <без<br>характеристики>                  |                           | 1,50000                              | 300,00                 |   |
| Ē        | Туя запа,                         | дная                                     |                           | 1,50000                              | 300,00                 |   |
|          | корен                             | ь                                        |                           | 1,50000                              | 300,00                 |   |
| <b>P</b> | Бригада №2                        |                                          |                           | 3,50000                              | 425,00                 |   |
| P        | Пересадка                         | <без<br>характеристики>                  |                           | 3,50000                              | 425,00                 |   |
| Ē        | Туя запа                          | дная                                     | 3,50000                   | 425,00                               |                        |   |
|          | 1-2 5-                            | 10                                       | 2,00000                   | 200,00                               |                        |   |
|          | сажен                             | ец                                       |                           | 1,50000                              | 225,00                 |   |
|          |                                   |                                          |                           | 5 00000                              | 705.00                 |   |

**Отчет «Начисленная зарплата»** позволяет посмотреть, сколько было начислено заработной платы за выбранный период конкретным сотрудникам.

| +          | 🔸 🏠 Начисленная           | зарплата       | i i         |
|------------|---------------------------|----------------|-------------|
| ✓ 01.      | .12.2024 💼 – 31.12.20     | 24             |             |
| Сфор       | мировать Настройки        | -              | <b>ଦ</b> ବି |
|            | Начисленная з             | арплат         | га          |
|            | Параметры: Период: 01.12. | 2024 - 31.12.2 | 2024        |
|            | Физ. лицо 🕴               | Начислено      |             |
|            | Бригада 斗 🗄               | Оборот         |             |
|            | Работа 🚛                  |                |             |
|            | Продукция 1=              |                |             |
| -          | Александров Петр          | 150.00         |             |
| 닌민         | Константинович            |                |             |
| Ē          | Бригада №1                | 150,00         |             |
| Q Q        | Посадка                   | 150,00         |             |
|            | Туя западная              | 150,00         |             |
| P          | Бурденко Андрей Семенович | 362,50         |             |
| <b>P</b> _ | Бригада №1                | 150,00         |             |
| 민무         | Посадка                   | 150,00         |             |
|            | Туя западная              | 150,00         |             |
| 티보통        | Бригада №2                | 212,50         |             |
| 티티부        | Пересадка                 | 212,50         |             |
|            | туя западная              | 212,50         |             |
| IT_        | Бонгала №2                | 212,50         |             |
|            | Пересалка                 | 212,50         |             |
| 1117       | Туя запалная              | 212,50         |             |
|            | Итого                     | 725.00         |             |
|            | 11010                     | 720,00         |             |

Начисленная сумма сотруднику рассчитывается исходя из КТУ (коэффициента трудового участия) в бригаде.

На рисунке ниже приведен пример бригады с двумя сотрудниками. Так как коэффициенты у них равны, то сумма оплаты у них распределяется поровну.

| Создать 🔊    |                   |                                 |         |
|--------------|-------------------|---------------------------------|---------|
| Наименование |                   |                                 |         |
| ≕ Бригада №1 | -                 |                                 |         |
| = Бригада №2 | ☆ Бригада N       | е1 (Бригады)                    | 0° :    |
|              | Записать и закр   | Записать                        | Еще - ? |
|              | Наименование:     | Бригада №1                      |         |
|              | Дата формирования | : 10.04.2024 🗎 🕂 ? сегодня      |         |
|              | Добавить          | <ul> <li>↓</li> </ul>           | Еще 🗕   |
|              | Дата              | Физ. лицо                       | КТУ     |
|              | 10.04.2024        | Бурденко Андрей Семенович       | 1,00    |
|              | 10.04.2024        | Александров Петр Константинович | 1,00    |
|              |                   |                                 |         |
|              | Описание:         |                                 |         |

**Отчёт «План-факт производства»**. В случае, если используются производственные заказы, то можно построить отчет «План-факт производства». Из отчета видно, сколько было запланировано к выпуску продукции какая часть заказа выполнена, а также сколько ещё не выполнено.

| -   | → ☆ План-факт                                                                       |                                                |                                                             |          |                 |             |
|-----|-------------------------------------------------------------------------------------|------------------------------------------------|-------------------------------------------------------------|----------|-----------------|-------------|
| 1   | )1.12.2024 💼 – 31.12.2024 💼                                                         |                                                |                                                             |          |                 |             |
| Сфо | рмировать Настройки 🛱 🗸 🤇                                                           | ২ ব 🎼 1                                        | 🗏 Разворачивать до 👻 🔒 🛕 🛃                                  | Σ - Σ    | Введите слово , | для фильтра |
|     | План-факт производст                                                                | ва                                             |                                                             |          |                 |             |
|     | Параметры: Период: 01.12.2024 - 31.12.2024<br>Отбор: Продукция В группе из списка " | <Пустое значение                               | >"                                                          |          |                 |             |
|     | Заказ                                                                               | = Дата (план)                                  | 11                                                          | Заказано | Произведено     | He          |
|     | Продукция ↓                                                                         | <ul> <li>Характеристи ↓</li> <li>ка</li> </ul> | 🗄 Спецификация 🕴                                            | -        | - ponocogono    | выполнено   |
|     | Выпуск продукции                                                                    |                                                | 41                                                          |          |                 |             |
|     | Производственный заказ 000000012 от 05.12.2024<br>18:45:29                          | 05.12.2024 23:59:59                            | 9                                                           | 10,00000 | 10,00000        |             |
| Ę   | Туя западная                                                                        | 1-2 5-10                                       | Спецификация на Туя западная, 1-2 5-10 (готовое<br>изделие) | 10,00000 | 10,00000        |             |
|     | Отчет производства 000000011 от 06.12.2024 9:0                                      | 4:07                                           |                                                             | 10,00000 | 10,00000        |             |
|     | Производственный заказ 000000013 от 06.12.2024<br>6:30:12                           | 06.12.2024 23:59:59                            | 9                                                           | 10,00000 | 10,00000        |             |
| Ę   | Туя западная                                                                        | саженец                                        | Спецификация на Туя западная, саженец<br>(полуфабрикат)     | 10,00000 | 10,00000        |             |
|     | Отчет производства 000000010 от 06.12.2024 8:4                                      | 17:12                                          |                                                             | 10,00000 | 10,00000        |             |
|     | Производственный заказ 000000014 от 06.12.2024<br>6:34:52                           | 06.12.2024 23:59:59                            | 9                                                           | 10,00000 | 10,00000        |             |
|     |                                                                                     | колень                                         | Спецификация на Туя западная, корень (полуфабрикат)         | 10,00000 | 10,00000        |             |
| Ð   | Туя западная                                                                        | Ropeno                                         |                                                             |          |                 |             |
| Ŧ   | Туя западная<br>Отчет производства 000000009 от 06.12.2024 8:4                      | 10:02                                          |                                                             | 10,00000 | 10,00000        |             |

В отчёте «Себестоимость продукции» можно посмотреть себестоимость единицы продукции.

| ← -  | 🔸 🏠 Себесто                    | имость продукци                                               | и       |                   |                 |
|------|--------------------------------|---------------------------------------------------------------|---------|-------------------|-----------------|
| 01.  | .01.2024 🗎 – 3                 | 1.12.2024 🗎                                                   | ]       |                   |                 |
| Сфор | мировать Настр                 | ройки 🛱 🗸                                                     | ବ       | J≣ <b>†</b> ≡ Pas | ворачивать до 👻 |
| 3    | Себестоим                      | ость продук<br>01.01.2024 - 31.12.2024<br>Равно "Саловолство" | циі     | 1                 |                 |
|      | Продукция                      |                                                               | 12      | Себестоимость     |                 |
|      | Характеристика                 |                                                               | 15      | единицы           |                 |
|      | Заказ                          |                                                               | +=      |                   |                 |
|      | Намацияатира                   |                                                               | +=      |                   |                 |
|      | поменклатура                   | 1 ларактеристика                                              | +=      |                   |                 |
| -    | Тур запалнар                   | номенклатуры                                                  |         | 602 660           |                 |
| 'e   | 1-2 5-10                       |                                                               | 366,980 |                   |                 |
| Τe   | Производственный з<br>18:45:29 | аказ 000000012 от 05.12.202                                   | 366,980 |                   |                 |
|      |                                |                                                               |         | 60.000            |                 |
|      | Пересадка                      | <без характеристики>                                          |         | 20,000            |                 |
|      | Торф                           | <без характеристики>                                          |         | 127,200           |                 |
|      | Туя западная саженец           |                                                               |         | 150,720           |                 |
|      | Удобрение                      | <без характеристики>                                          |         | 9,060             |                 |
| Ę    | корень                         |                                                               |         | 62,460            |                 |
| P    | Производственный з<br>6:34:52  | аказ 000000014 от 06.12.202                                   | 62,460  |                   |                 |
|      | Горшок п9                      | <без характеристики>                                          |         | 13,200            |                 |
|      | Посадка                        | <без характеристики>                                          |         | 30,000            |                 |
|      | Торф                           | <без характеристики>                                          |         | 7,200             |                 |
|      | Туя (корень)                   | <без характеристики>                                          |         | 12,000            |                 |
|      | Удобрение                      | <без характеристики>                                          |         | 0,060             |                 |
| 닌    | саженец                        |                                                               |         | 173,220           |                 |
| F    | Производственный з<br>6:30:12  | аказ 000000013 от 06.12.202                                   | 173,220 |                   |                 |
|      | Горшок с3                      | <без характеристики>                                          |         | 60,000            |                 |
|      | Пересадка                      | <без характеристики>                                          |         | 22,500            |                 |
|      | Торф                           | <без характеристики>                                          |         | 55,200            |                 |
|      | Туя западная                   | корень                                                        |         | 32,460            |                 |
|      | Удобрение                      | <без характеристики>                                          |         | 3,060             |                 |
|      |                                |                                                               |         |                   |                 |

В отчет «Себестоимость продукции» входит стоимость используемых материалов, полуфабрикатов, а также выполненных сотрудниками и субподрядчиками работ. В случае наличия возвратных отходов их стоимость вычитается из стоимости продукции.

Дополнительно в отчет «Себестоимость продукции» включаются распределенные косвенные расходы. Распределить косвенные расходы по объему выпущенной продукции можно документом «Распределение затрат» модуля «Наше производство».

## Другие отчеты

Для собственной продукции мы можем использовать стандартные отчёты программы «1С:Управление торговлей» не только для контроля остатков, но и для определения финансовых результатов. Давайте построим стандартный отчёт «Валовая прибыль предприятия».

Этот стандартный отчёт находится в подсистеме «Финансовый результат и контроллинг», пункт «Отчёты по финансовому результату», отчёт «Валовая прибыль предприятия» в правой части формы. Из отчёта мы увидим себестоимость, полученную производственными документами.

| 🗲 🔿 ☆ Отчеты по финансовому результату                                                                                                    |                                                                                                    |  |  |
|----------------------------------------------------------------------------------------------------|----------------------------------------------------------------------------------------------------|--|--|
| Наименование, поле или автор отчета 🛛 🕶 🔍                                                                                                    |                                                                                                    |  |  |
| Закрытие месяца<br>Ведомость по дисконтированной задолженности<br>Аналия дисконтированной кредиторской задолженности поставщикам.<br>Как изменялись процентные расходы дисконтирования и задолженность за указанный период?<br>Сверка данных партионного учета и себестоимости<br>Сверка остатков пореативного учета и себестоимости.<br>Сверка остатков номенклатуры по оперативным регистрам и регистру себестоимости товаров.<br>Справка-расчет переоценки валютных средств<br>Откуда возникают курсовые разницы?<br>Почему требуется переоценка? | НДС (продолжение)<br>Надежность входящего НДС 1СПАРК Риски<br>Данные входящего НДС с индексами 1СПАРК Риски по контрагентам.<br>Наличие счетов-фактур<br>Контроль наличия счетов-фактур, полученных от поставщиков.<br>Обороты по НДС<br>Обороты по входящему и исходящему НДС за период.<br>Проблемы проверки контрагентов<br>Реестр счетов-фактур выданных<br>Формирование печатной формы реестра счетов-фактур, выданных покупателю за<br>Реестр счетов-фактур полученных                                                         |  |  |
| Себестоимость запасов<br>Ведомость по партиям товаров предприятия<br>Контроль поступлений и списаний партий товаров.<br>Контроль распределения расходов механизмом партионного учета.<br><u>Себестоимость товаров организаций</u><br>Анализ себестоимости товаров и сумм T3P по организациям,<br>распределенных на себестоимость реализованных товаров.                                                                                                    | Формирование печатной формы реестра счетов-фактур, полученных от постави<br>Доходы и расходы, финансовый результат<br>Валовая прибыль по полной оплате отгрузок<br>Какие подразделения и менеджеры принесли более всего прибыли по оплате?<br>Анализ РБП                                                                                                    |  |  |
| Управленческий баланс<br>Управленческий баланс<br>Каковы финансовые показатели по статьям активов и пассивов?<br>Каковы финансовые показатели по организациям и подразделениям?<br>Есть ли нарушение баланса?<br>Контроль баланса<br>Контроль финансовых показателей по месяцам, статьям активов/пассивов и документам.                                                                                                    | валовая присыль предприятия     Сводный анализ продаж по подразделениям (магазинам).     менеджерам и номенклатуре.     Доходы и расходы предприятия     Постатейный анализ доходов и расходов по предприятию в целом с возможност     Карточка расхода     Анализ формирования и выбытия/распределения расхода по указанному вариан     порядке.     Актуально для расходов с вариантами распределения, предполагающими пере»     Финансовые результаты     Постатейный анализ финансовых результатов по направлениям деятельности. |  |  |

Также мы сможем посмотреть рентабельность продаж собственной продукции.

Пример отчёта показан на рисунке ниже.

| + | 🚽 🕁 Валовая прибыль пре                                                                                                    | дприятия                                           |                            |                    |              |                             |                      |
|---|----------------------------------------------------------------------------------------------------|----------------------------------------------------|----------------------------|--------------------|--------------|-----------------------------|----------------------|
|   | 01.11.2024                                                                                                    | Подр                                               | азделение:                 |                    | • × • •      | Ленеджер:                   |                      |
| С | формировать Настройки                                                                                                    | ৫ ব                                                | †≔ Разворачив              | ать до 👻 🔒         | à 🛃 🖂 -      | Σ Введите сл                | ово для фильтра (на: |
|   | Валовая прибыль пре,<br>Параметры: Период: 01.11.2024 - 30.11.2024<br>Показывать продажи: Кроме пр<br>Данные продаж: В валюте упр.<br>По подразделениям | <b>дприятия</b><br>одаж между собст<br>учета с НДС | (RUB)<br>венными юр. лицам | и                  |              |                             |                      |
|   | Подразделение 🕴                                                                                                    | Выручка                                            | Себестоимость то<br>Всего  | заров<br>Стоимость | Доп. расходы | Валовая <b>↓</b><br>прибыль | Рентабельность,<br>% |
|   | Основное                                                                                                    | 2 000,00                                           | 1 600,45                   | 1 600,45           |              | 399,55                      | 19,98                |
|   | Итого                                                                                                    | 2 000,00                                           | 1 600,45                   | 1 600,45           |              | 399,55                      | 19,98                |
|   | По менеджерам<br>Менеджер<br>Заказ клисита / Разлизация                                                                                                 | Выручка                                            | Себестоимость то           | заров              |              | Валовая                     | Рентабельность,      |
|   | Заказ клиента / геализация                                                                                                    |                                                    | Bcero                      | закупки            | доп. расходы | приоыль                     | 70                   |
|   | Администратор                                                                                                    | 2 000,00                                           | 1 600,45                   | 1 600,45           |              | 399,55                      | 19,98                |
| Ę |                                                                                                    |                                                    |                            | 4 000 45           |              |                             |                      |
| Ē | Заказ клиента КП00-000001 от 15.11.2024 22:00:00                                                                                                    | 2 000,00                                           | 1 600,45                   | 1 600,45           |              | 399,55                      | 19,98                |

Примечание: В типовой программе «1С:Управление торговлей» расчёт себестоимости и рентабельности продаж производится механизмом «Закрытие месяца», в том числе можно использовать вариант «Предварительное закрытие».

|   | 🗲 🔶 ☆ Регламентные операции по закрытию месяца                                                                        |
|---|----------------------------------------------------------------------------------------------------|
|   | Выполнить операции Настройки - С                                                                                      |
| [ | Предварительное закрытие 🔹 ? по дату: 30.11.2024 🗎 Организации: По всем организациям ✔ Все операции выполнены успешно |
|   | <ul> <li>Взаиморасчеты и переоценка валютных средств</li> </ul>                                                       |
|   | ✓ Актуализация движений документов по данным взаиморасчетов                                                           |
|   | ⊙ ✔ Расчет себестоимости                                                                                              |
|   | ✓ Распределение затрат и расчет себестоимости                                                                         |

После выполнения закрытия месяца можно вернуться к отчету «Валовая прибыль предприятия» и к другим типовым отчетам по складу.

**Важно!** На данный момент действует акция по бесплатному предоставлению 8 часов работы программиста по расширению функционала модуля для вашего предприятия. В рамках таких работ могут быть разработаны дополнительные отчёты, изменены экранные и печатные формы и выполнены другие работы по согласованию. Срок действия данной акции ограничен. Подробнее об акции здесь: <u>https://nashe-proizvodstvo.ru/free</u>

В этом небольшом примере мы рассмотрели выпуск продукции с помощью модуля «Наше производство» программы «1С:Управление торговлей».

Более подробная информация о модуле «Наше производство» находится на сайте https://nashe-proizvodstvo.ru эл. почта: 1c@nashe-proizvodstvo.ru